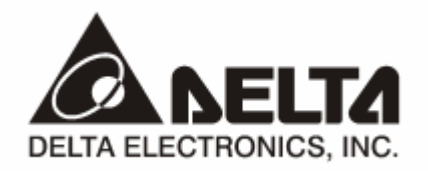

# **DVPCP02-H2** *CANopen 从站通讯模块* 操作手册

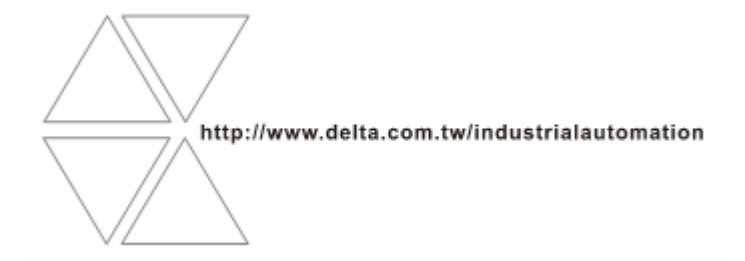

DVP-0205610-01

# ⚠ 注意事项

- ✓ 此操作手册提供功能规格、安装、基本操作与设定,以及有关于网络协议内容的介绍。
- ✓ 本机为开放型 (OPEN TYPE) 机壳,因此使用者使用本机时,必须将其安装于具防尘、防潮及免于电击/ 冲击意外的外壳配线箱内。另必须具备保护措施 (如:特殊的工具或钥匙才可打开),防止非维护人员操作 或意外冲击本体,造成危险及损坏,且请勿在上电时触摸任何端子。
- ✔ 请务必仔细阅读本使用手册,并依照本手册指示进行操作,以免造成产品受损,或导致人员受伤。

# 🛄 目录

| 1 | DVPO | CP02-H2 简介                             | 3  |
|---|------|----------------------------------------|----|
|   | 1.1  | 产品特点                                   | 3  |
|   | 1.2  | 功能规格                                   | 3  |
| 2 | DVPO | CP02-H2 单元部件                           | 4  |
|   | 2.1  | 外观尺寸                                   | 4  |
|   | 2.2  | 各部介绍                                   | 4  |
|   | 2.3  | CANopen 通讯连接器                          | 5  |
|   | 2.4  | 地址设定开关                                 | 5  |
|   | 2.5  | 功能设定开关                                 | 5  |
|   | 2.6  | I/O 模块连接口                              | 6  |
| 3 | DVPO | CP02-H2 基本操作                           | 6  |
|   | 3.1  | 安装 DVP-EH2 系列 PLC 主机与 DVPCP02-H2 模块    | 6  |
|   | 3.2  | 安装 DVP-EH2 系列 PLC 主机及 DVPCP02-H2 模块于导轨 | 6  |
|   | 3.3  | 连接 CANopen 通讯连接器                       | 7  |
| 4 | DVPO | CP02-H2 内部寄存器定义及操作                     | 7  |
|   | 4.1  | DVPCP02-H2 内部寄存器的定义                    | 7  |
|   | 4.2  | DVPCP02-H2 支持用户使用标准 SDO 报文进行访问         | 7  |
|   | 4.3  | 台达 PLC DFROM 与 DTO 指令介绍                | 8  |
| 5 | 使用   | DVPCP02-H2 组成 CANOPEN 网络               | 10 |
|   | 5.1  | 应用范例(一)                                | 10 |
|   | 5.2  | 应用范例(二)                                | 25 |
| 6 | LED  | 灯指示说明及故障排除                             | 40 |
|   | 6.1  | POWER 灯号说明                             | 40 |
|   | 6.2  | RUN LED 灯号说明                           | 40 |
|   | 6.3  | ERR LED 灯号说明                           | 40 |

| 附录 A | DVPCP02-H2 支持的对象字典4 | 1 |
|------|---------------------|---|
|------|---------------------|---|

## 1 DVPCP02-H2 简介

- 1. 谢谢您使用台达 DVPCP02-H2 模块。为了确保能正确地安装及操作本产品,请在使用该模块之前, 仔细阅读该使用手册。
- 2. 该手册仅作为 DVPCP02-H2 操作指南和入门参考, CANopen 协议的详细内容这里不做介绍。如果 读者想要了解更多关于 CANopen 协议的内容,请参阅相关专业文章或书籍资料。
- 3. DVPCP02-H2 定义为 CANopen 通讯从站模块,可用于 CANopen 网络与 DVP-EH2 系列 PLC 主机的连接。
- 1.1 产品特点
  - 支持 CAN2.0A 协议
  - 支持 CANopen DS301 V4.02
  - 支持 PDO 服务:最大支持 8 个 TxPDO 以及 8 个 RxPDO,支持所有的 PDO 传输类型
  - 支持 SDO 服务: 支持 1 个 SDO 服务器功能
  - 支持 NMT 服务
- 1.2 功能规格
  - CANopen 连接器

| 项目   | 规格                |
|------|-------------------|
| 传输方式 | CAN               |
| 电气隔离 | DC500V            |
| 接头   | 可插拔式连接器 (5.08mm)  |
| 传输电缆 | 2条通讯线、1条接地线、1条屏蔽线 |

■ 通讯

| 项目     | 规格                                             |  |  |  |
|--------|------------------------------------------------|--|--|--|
| 信息类型   | PDO、SDO、SYNC(同步对象)、Emergency(紧急对象)、NMT         |  |  |  |
| 串行传输速度 | 10k、20k、50k、125k 、250k、500k、800k、1M bps(位 / 秒) |  |  |  |

#### ■ 电气规格

| 项目   | 规格                             |
|------|--------------------------------|
| 电源电压 | 由主机经由内部总线供应 24VDC (-15% ~ 20%) |
| 消耗电力 | 2W                             |
| 绝缘电压 | 500 V                          |

#### ■ 环境规格

| 项目    | 规格                                                                                                    |
|-------|----------------------------------------------------------------------------------------------------|
| 噪声免疫力 | ESD (IEC 61131-2, IEC 61000-4-2) : 8KV Air Discharge<br>EFT (IEC 61131-2, IEC 61000-4-4) : Power Line: 2KV, Digital I/O: 1KV<br>Analog & Communication I/O: 1KV<br>Damped-Oscillatory Wave: Power Line: 1KV, Digital I/O: 1KV<br>RS (IEC 61131-2, IEC 61000-4-3) : 26MHz ~ 1GHz, 10V/m |
| 操作温度  | 0℃~55℃(温度)、50~95%(湿度)、污染等级2                                                                                                    |

| 项目     | 规格                                                                          |
|--------|-----------------------------------------------------------------------------|
| 储存温度   | -25°C~70°C(温度)、5~95%(湿度)                                                    |
| 耐振动/冲击 | 国际标准规范 IEC 61131-2、IEC 68-2-6 (TEST Fc)/IEC 61131-2 & IEC 68-2-27 (TEST Ea) |
| 标准     | IEC 61131-2、UL508 标准                                                        |

# 2 DVPCP02-H2 单元部件

2.1 外观尺寸

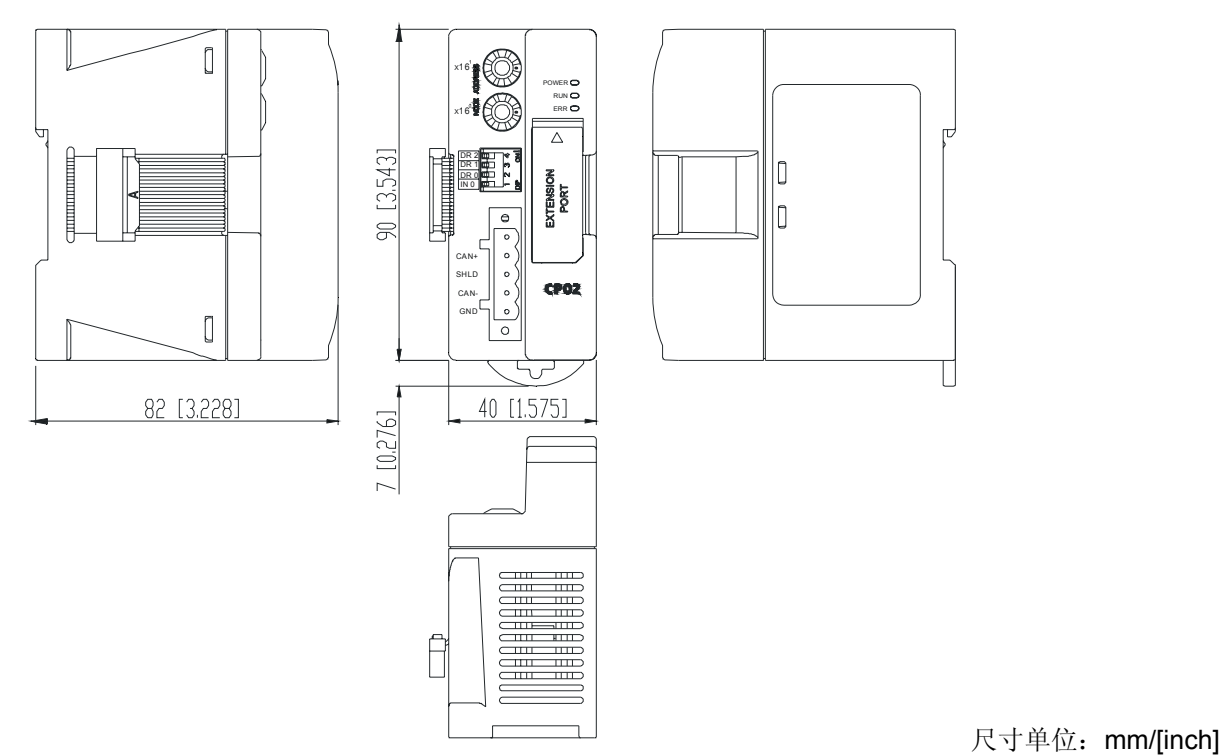

### 2.2 各部介绍

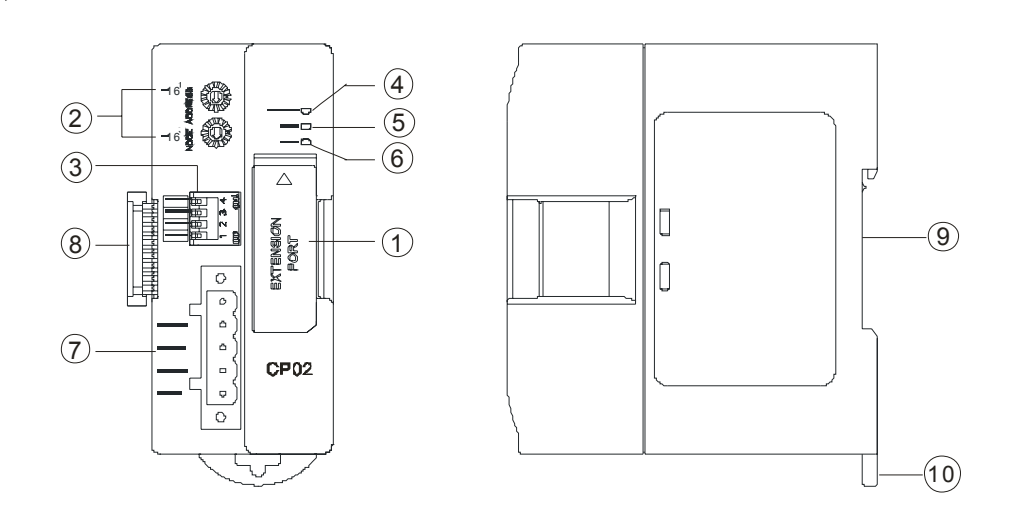

| 1. I/O 模块连接口 | 6. ERR 指示灯       |
|--------------|------------------|
| 2. 地址设定开关    | 7. CANopen 连接器接口 |
| 3. 功能设定开关    | 8. I/O 模块连接头     |
| 4. POWER 指示灯 |                  |
| 5. RUN 指示灯   | 10. DIN 轨固定扣     |

### 2.3 CANopen 通讯连接器

用于与 CANopen 网络连接,使用 DVPCP02-H2 自带的连接器进行配线。

| 脚位 | 信号    | 叙述      |        | 0                 |
|----|-------|---------|--------|-------------------|
| 1  | GND   | 0V DC   | 5      | $\circ$           |
| 2  | CAN_L | Signal- | 4 CAN+ | $  \circ \rangle$ |
| 3  | SHLD  | 屏蔽线     | 2 CAN- |                   |
| 4  | CAN_H | Signal+ |        | 0                 |
| 5  |       | 保留      |        | 0                 |

#### 2.4 地址设定开关

用于设置 DVPCP02-H2 模块在 CANopen 网络上的节点地址。

| 地址开关 | X 16 <sup>1</sup> | X 16 <sup>0</sup> | % <b>x</b> 16 |
|------|-------------------|-------------------|---------------|
| 倍率   | X 16              | X 1               | TODAE         |
|      |                   |                   | x16           |

两个旋转式地址开关以十六进制形式设定 CANopen 网络上的节点地址。

| 开关设定           | 说明               |
|----------------|------------------|
| 0x01 ~ 0x7F    | 有效的 CANopen 节点地址 |
| 0, 0x80 ~ 0xFF | 无效的 CANopen 节点地址 |

例:若用户需将 DVPCP02-H2 地址设置为 26(1AH)时,只要将 x16<sup>1</sup> 对应的旋转开关旋转到 1,再将 x16<sup>0</sup> 对应的旋转开关旋转到 A 即可。

#### 注意事项:

- 电源在断电情况下设置节点地址,完成节点地址设置后,将 DVPCP02-H2 模块上电
- DVPCP02-H2 运行时,变更节点地址的设定值是无效的
- 请小心使用一字螺丝刀调节旋转开关,不要刮伤

### 2.5 功能设定开关

用于设置 DVPCP02-H2 模块与 CANopen 网络之间的通讯速率(DR0~DR2),各种通讯速率之间对应 的最大通讯距离有相应的限制。具体请参考下表:

| DR2 | DR1 | DR0 | 通讯速率    | 最大通讯距离 |
|-----|-----|-----|---------|--------|
| OFF | OFF | OFF | 10kbps  | 5000m  |
| OFF | OFF | ON  | 20kbps  | 2500m  |
| OFF | ON  | OFF | 50kbps  | 1000m  |
| OFF | ON  | ON  | 125kbps | 500m   |
| ON  | OFF | OFF | 250kbps | 250m   |
| ON  | OFF | ON  | 500kbps | 100m   |
| ON  | ON  | OFF | 800kbps | 50m    |
| ON  | ON  | ON  | 1Mbps   | 25m    |
| INO |     |     |         | 保留     |

| ф | 4      | Î NC | DR 2 |
|---|--------|------|------|
| ф | M      | Q    | DR 1 |
| ф | $\sim$ |      | DR 0 |
|   |        |      | IN 0 |

### 注意事项:

- 电源在断电情况下设置功能设定开关,完成功能设定后,将 DVPCP02-H2 上电
- DVPCP02-H2 运行时,变更功能开关的设定值是无效的
- 请小心使用一字螺丝刀调节 DIP 开关,不要刮伤

### 2.6 I/O 模块连接口

用于连接下一台 DVP-EH2 的 I/O 模块。

## 3 DVPCP02-H2 基本操作

- 3.1 安装 DVP-EH2 系列 PLC 主机与 DVPCP02-H2 模块
  - DVP-EH2 PLC 主机断电后,将 DVP-EH2 PLC 主机右侧的 I/O 模块连接口上盖打开, DVPCP02-H2 的 I/O 模块连接头插入 DVP-EH2 主机的 I/O 模块连接口内,连接正常后 DVP-EH2 主机上电。上电 后, DVP-EH2 主机给 DVPCP02-H2 提供电源, DVPCP02-H2 无需外接电源。DVP-EH2 主机与 DVPCP02-H2 连接请参照下图。

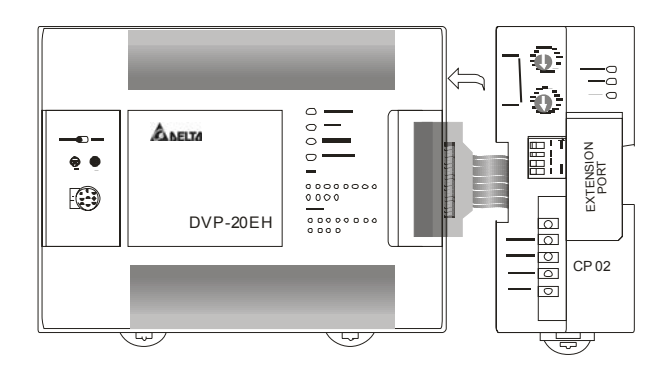

- 3.2 安装 DVP-EH2 系列 PLC 主机及 DVPCP02-H2 模块于导轨
  - 请使用 35mm 的标准 DIN 导轨
  - 打开 DVP-EH2 系列 PLC 主机及 DVPCP02-H2 模块的 DIN 轨固定扣,将 DVP-EH2 系列 PLC 主 机及 DVPCP02-H2 模块嵌入 DIN 导轨上
  - 压入 DVP-EH2 系列 PLC 主机及 DVPCP02-H2 模块的 DIN 轨固定扣,将 DVP-EH2 系列 PLC 主 机及 DVPCP02-H2 模块固定在 DIN 导轨上,如下图所示:

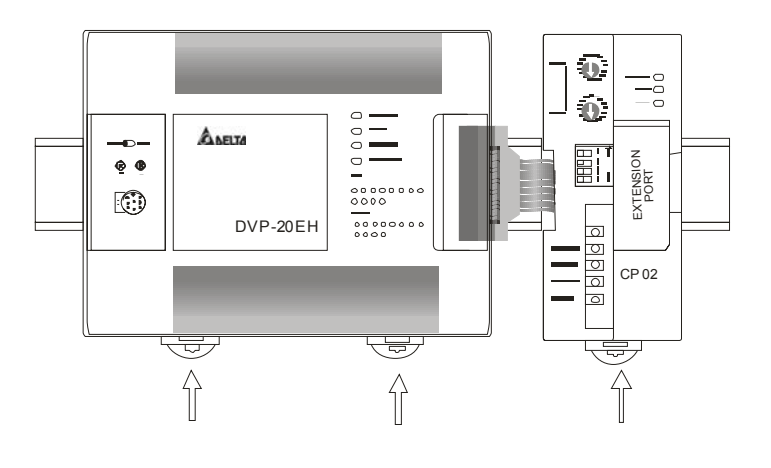

- 3.3 连接 CANopen 通讯连接器
  - 请按照通讯连接器的引脚定义配线。

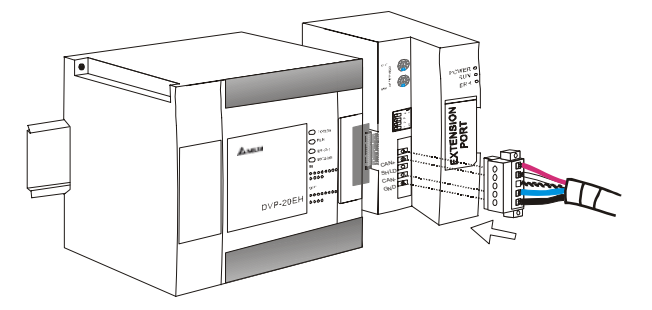

### 4 DVPCP02-H2 内部寄存器定义及操作

### 4.1 DVPCP02-H2 内部寄存器的定义

| יס        | VPCP02-I | H2 模块      | 说                                              | 明                          |
|-----------|----------|------------|------------------------------------------------|----------------------------|
| CR 编号     | 属性       | 寄存器名称      | 高字节                                            | 低字节                        |
| #0        | 只读       | 机种型号       | DVPCP02-H2 的机种编码=H62                           | 240                        |
| #1        | 只读       | 韧体版本       | 16 进制,显示目前韧体版本,                                | 如 H101 为 V1.01             |
| #2        | 只读       | I/O 数据最大长度 | 输出(O)数据最大长度(byte)                              | 输入(I)数据最大长度(byte)          |
| #3~#102   | 读/写      | 输入数据映射区    | DVPCP02-H2→CANopen 主站                          | 古的数据存储区                    |
| #103~#202 | 读/写      | 输出数据映射区    | CANopen 主站→DVPCP02-H2                          | 2的数据存储区                    |
| #203~#215 |          |            | 系统内定,请勿操作                                      |                            |
| #216~#250 |          |            | 保留                                             |                            |
| #251      | 只读       | 错误状态       | 储存错误的数据寄存器。                                    |                            |
| #252~#254 |          |            | 保留                                             |                            |
| #255      | 只读       | 主机运行状态     | 当 CR255 = K0,表示 PLC 主<br>当 CR255 = K1,表示 PLC 主 | 机处于 STOP 状态;<br>机处于 RUN 状态 |

### 4.2 DVPCP02-H2 支持用户使用标准 SDO 报文进行访问

■ SDO 请求报文的格式如下表所示:

| COB-ID            | Byte0       | Byte1 | Byte2    | Byte3  | Byte4     | Byte5      | Byte6       | Byte7       |
|-------------------|-------------|-------|----------|--------|-----------|------------|-------------|-------------|
| 1536 (600H) 注志式 印 | 连去印         | 对象    | 索引 动鱼乙声引 |        | 请求数据      |            |             |             |
| +Node-ID          | <b>阴水</b> 响 | LSB   | MSB      | 八豕   系 | bit0~bit7 | bit8~bit15 | bit16~bit23 | bit24~bit31 |

#### ■ SDO 响应报文的格式如下表所示:

| COB-ID      | Byte0                 | Byte1 | Byte2 | Byte3    | Byte4     | Byte5      | Byte6       | Byte7       |
|-------------|-----------------------|-------|-------|----------|-----------|------------|-------------|-------------|
| 1408 (580H) | 8 (580H) 对象索引         |       | 索引    | 对鱼乙运引    | 请求数据      |            |             |             |
| +Node-ID    | 비미 <u>/ ' '</u> ' 비ᅳ) | LSB   | MSB   | 八承 ] 杀 ] | bit0~bit7 | bit8~bit15 | bit16~bit23 | bit24~bit31 |

■ SDO 请求码功能说明:

| 请求码 | T力台台沿田       | 请求数据      |            |             |             |  |  |
|-----|--------------|-----------|------------|-------------|-------------|--|--|
| 旧乙四 | -2014C 00.01 | Byte4     | Byte5      | Byte6       | Byte7       |  |  |
| 23H | 写入一笔4字节数据    | bit0~bit7 | bit8~bit15 | bit16~bit23 | bit24~bit31 |  |  |

# CANopen 从站通讯模块 DVPCP02-H2

| · 清水四 · 计论说明 |             | 请求数据      |            |       |       |  |  |  |
|--------------|-------------|-----------|------------|-------|-------|--|--|--|
| 旧小归          | 功能成功        | Byte4     | Byte5      | Byte6 | Byte7 |  |  |  |
| 2BH          | 写入一笔2字节数据   | bit0~bit7 | bit8~bit15 | 00H   | 00H   |  |  |  |
| 2FH          | 写入一笔1字节数据   | bit0~bit7 | 00H        | 00H   | 00H   |  |  |  |
| 40H          | 读取数据        | 00H       | 00H        | 00H   | 00H   |  |  |  |
| 80H          | 停止当前 SDO 命令 | 00H       | 00H        | 00H   | 00H   |  |  |  |

■ SDO 响应码功能说明:

| 临床起                | 临应码 功能说明        |           | 请求数据       |             |             |  |  |  |
|--------------------|-----------------|-----------|------------|-------------|-------------|--|--|--|
| 비미 <u>/그그</u> 11—) | 为旧口的为           | Byte4     | Byte5      | Byte6       | Byte7       |  |  |  |
| 43H                | 读取4字节数据         | bit0~bit7 | bit8~bit15 | bit16~bit23 | bit24~bit31 |  |  |  |
| 4BH                | 读取2字节数据         | bit0~bit7 | bit8~bit15 | 00H         | 00H         |  |  |  |
| 4FH                | 读取1字节数据         | bit0~bit7 | 00H        | 00H         | 00H         |  |  |  |
| 60H                | 写入1字节/2字节/4字节数据 | 00H       | 00H        | 00H         | 00H         |  |  |  |
| 80H                | 停止 SDO 命令       | 终止码       |            |             |             |  |  |  |

■ 举例: 假设有一从站 DVPCP02-H2 (Node-ID=2)

▶ 将 1000(HEX)写入 DVPCP02-H2 CR103(索引 2000H, 子索引 01H)。

主站→DVPCP02-H2:

| 602H   | 2BH    | 00H | 20H | 01H | 00H | 10H | 00H | 00H |
|--------|--------|-----|-----|-----|-----|-----|-----|-----|
| DVPCPC | )2-H2→ | 主站: |     |     |     |     |     |     |
| 582H   | 60H    | 00H | 20H | 01H | 00H | 00H | 00H | 00H |

▶ 读取 DVPCP02-H2 CR103(索引 2000H,子索引 01H)的值,CR103 的值为 1000(HEX)。

主站→DVPCP02-H2:

| 602H           | 40H | 00H | 20H | 01H | 00H | 00H | 00H | 00H |
|----------------|-----|-----|-----|-----|-----|-----|-----|-----|
| DVPCP02-H2→主站: |     |     |     |     |     |     |     |     |
| 582H           | 4BH | 00H | 20H | 01H | 00H | 10H | 00H | 00H |

# 4.3 台达 PLC DFROM 与 DTO 指令介绍

1. DVP-EH2 主机通过 DFROM/DTO 指令读写 DVPCP02-H2 CR 数据的条件:

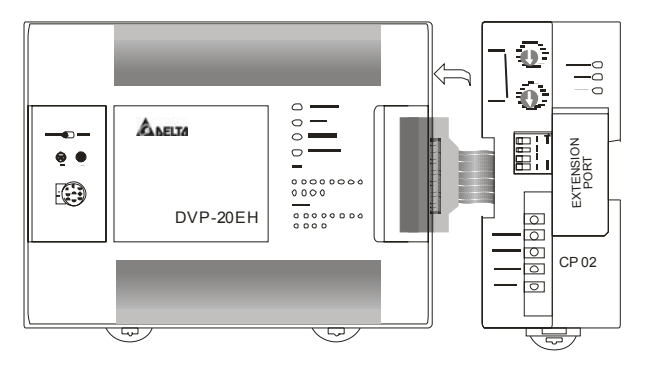

如图所示, DVPCP02-H2 通过 I/O 模块连接头与 DVP-EH2 主机连接后, DVP-EH2 主机可通过

DFROM/DTO 指令读取/写入 DVPCP02-H2 内部 CR 的数据。CR 为 DVPCP02-H2 内部寄存器, DVPCP02-H2 可将 CR 的数据通过 CANOPEN 总线与 CANOPEN 主站完成数据传递,而 DFROM/DTO 指令完成的是 DVP-EH2 主机对 DVPCP02-H2 内部 CR 数据的读取/写入操作。

**备注:** DVP-EH2 主机对 DVPCP02-H2 的 CR 进行读取/写入操作时请使用 DFROM/DTO 指令,不 要用 FROM/TO 指令。

API DFROM 特殊模块 CR 数据读出  $(m_1)$   $(m_2)$   $(m_2)$   $(m_1)$ Ρ 78 **(m)**: 欲读取特殊模块的 CR 起始编号 **m**: 特殊模块所在的编号 指令说明 **D**:存放读取 CR 数据的起始位置 **①**: 一次读取之数据笔数 (m1): m1 =  $0 \sim 7$ (m<sub>2</sub>): m<sub>2</sub> = 0 ~ 255 操作数范围 ①:当m2为奇数时,n=1~(255-m2)/2 (DVP-EH2 机种) 当 m2 为偶数时, n =1~ (256-m2)/2 将编号为 0 特殊模块的 CR#103 、CR#104 的内容读出到 D20、 D21 当中,-次只读取一笔 (n = 1)。 程序范例 XO ┨┠ DFROM K103 D20 K0 K1

| API DTO               | P (m1 (m2) (S) (n)                                                                                                    | 特殊模块 CR 数据写入                                                                                                    |
|-----------------------|----------------------------------------------------------------------------------------------------|----------------------------------------------------------------------------------------------------|
| 指令说明                  | <ul> <li>m: 特殊模块所在的编号</li> <li>⑤: 写入 CR 的数据</li> </ul>                                                                                                    | <ul><li>(m): 欲写入特殊模块的 CR 起始编号</li><li>(n): 一次写入的数据笔数</li></ul>                                                                               |
| 操作数范围<br>(DVP-EH2 机种) | <ul> <li>m: m1 = 0 ~ 7</li> <li>: 当 m2 为奇数时, n = 1~(255-m2)</li> <li>当 m2 为偶数时, n = 1~(256-m2)</li> </ul>                                                                                                    | ( <sup>m2</sup> ): m2 = 0 ~ 255<br>/2<br>)/2                                                                                                 |
| 程序范例                  | 将 D10、D11 的内容写入编号为 0 的特例<br>入一笔(n = 1)。<br>X0<br>┝┥┝── DTO K0 K3 D10                                                                                                    | 朱模块的 CR#3、CR#4 当中,一次只写                                                                                                    |
| 补充说明                  | <ol> <li>指令操作数的规则</li> <li>1. (m1): 特殊模块的排列号码, PLC<br/>的编号算法是以最靠近主机的模块纲<br/>模块,且不占用 I/O 点数。</li> <li>2. (m2): 读出/写入 CR 的起始编号。<br/>为 CR (Control Register)。特殊模块<br/>DFROM/DTO 指令读出/写入 CR 的</li> <li>3. DFROM/DTO 为 32 位指令,DROM<br/>CR 为读出/写入单位。</li> </ol> | 主机所连接特殊模块的编号。特殊模块<br>高号为 0, 依序排列, 最多可挂 8 台特殊<br>特殊模块内部 16 位长度的内存, 称之<br>内部有多个 CR, PLC 主机可通过<br>数据, CR 的编号以 10 进制编码。<br>M/DTO 指令执行时一次以 2 个编号的 |

2. DFROM 与 DTO 指令介绍:

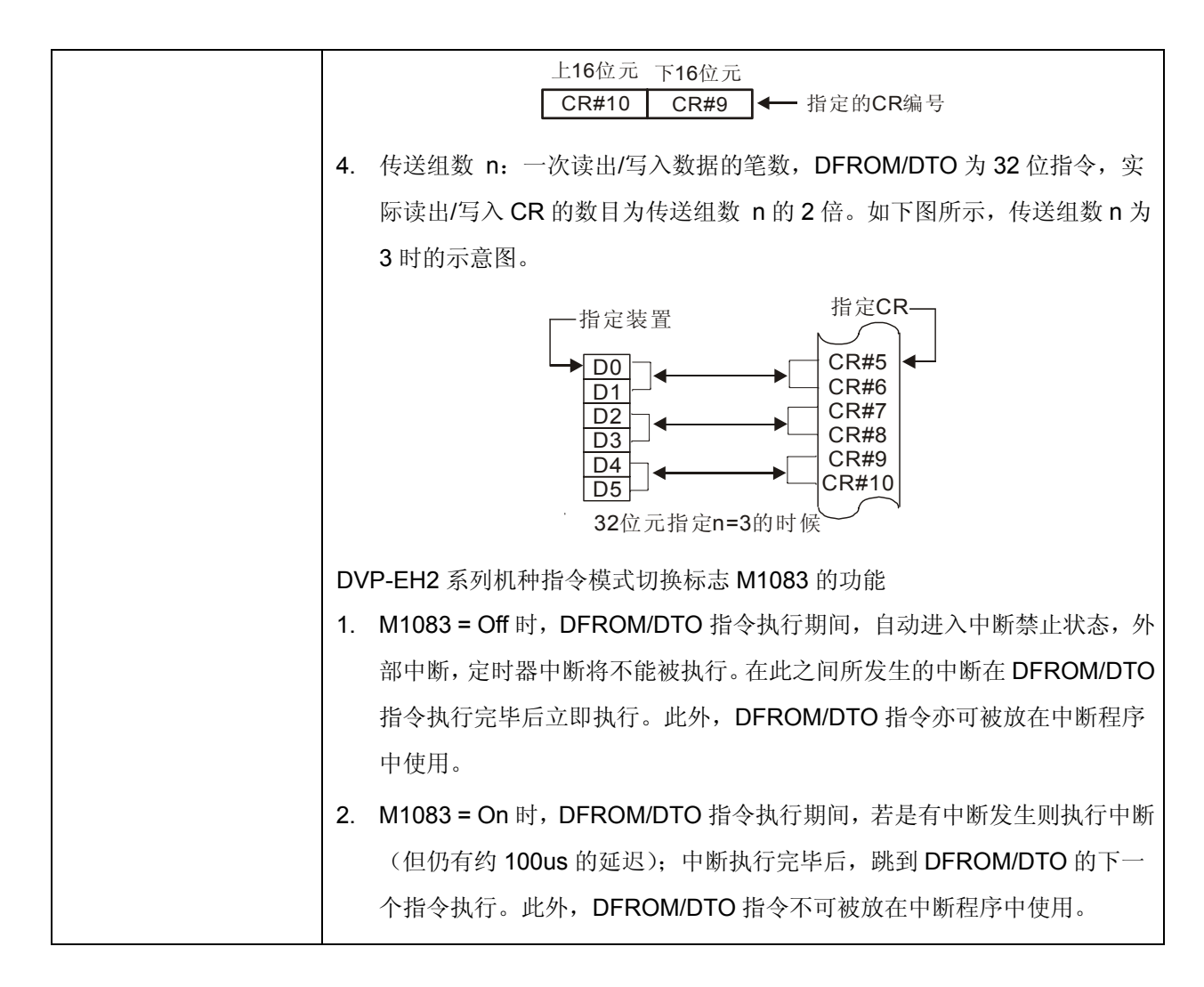

# 5 使用 DVPCP02-H2 组成 CANopen 网络

5.1 应用范例(一)

【控制要求】

通过 CANopen 网络完成 DVP28SV 主机与 DVP-EH2 主机的数据交换。将 DVP28SV 主机的 D6282~D6297 内容写入 DVP-EH2 主机 D100~D115,读取 DVP-EH2 主机 D0~D15 的内容存放至 DVP28 SV 主机的 D6032~D6047。

【使用 DVPCP02-H2 组成 CANopen 网络】

1. 组成 CANopen 网络

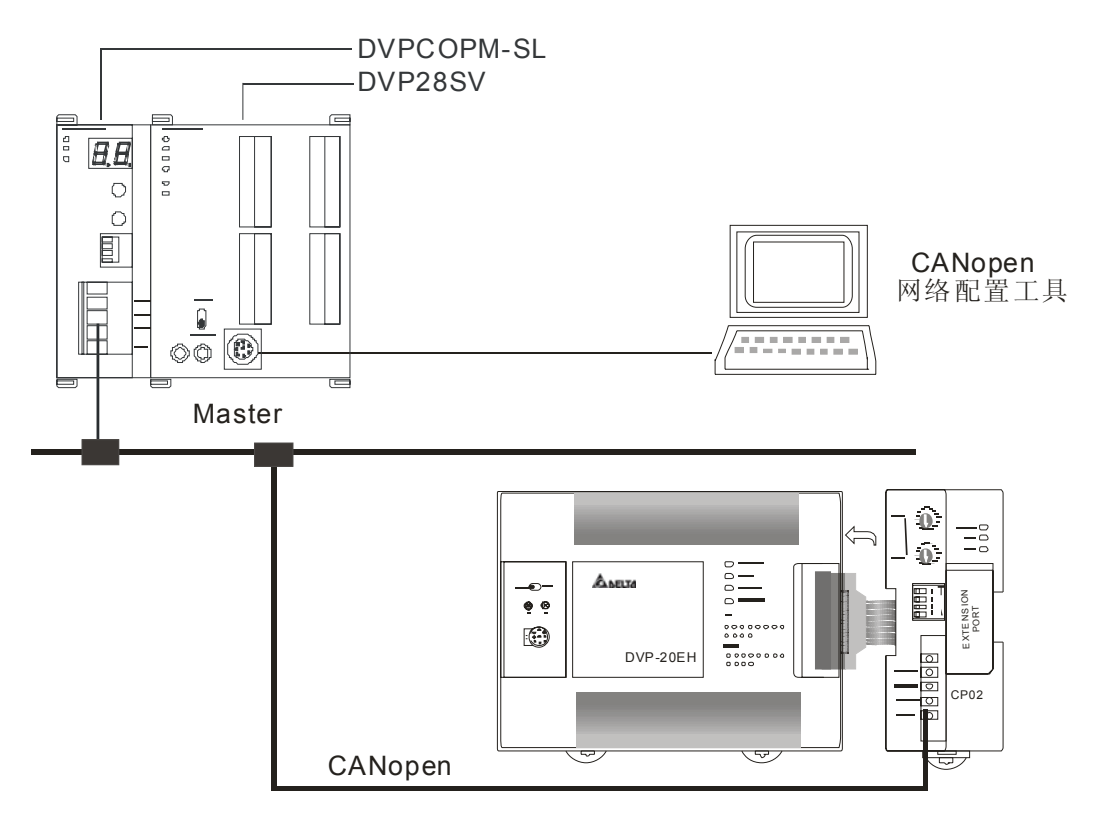

2. 分别对 DVPCOPM-SL 主站模块和 DVPCP02-H2 模块进行设置,如下表:

| 模块类型            | 节点地址 | 通讯速率  |
|-----------------|------|-------|
| DVPCOPM-SL 主站模块 | 1    | 1Mbps |
| DVPCP02-H2 模块   | 2    | 1Mbps |

3. 请检查并确认 DVP-EH2 系列 PLC 主机以及 DVPCP02-H2 模块均正常工作,检查并确认整个网 络配线正确。

【使用 CANopen 配置工具配置网络】

- DVPCP02-H2 模块的配置
- 1. 打开 Delta CANopenBuilder 软件,软件界面如下图所示。

| 🚠 Delta CANopenBuilder - 未命名                                                                                                    |        |
|----------------------------------------------------------------------------------------------------|--------|
| 文件① 編編 ② 視図 ④ 网络 创 工具 ① 设置 ③ 帮助 ④<br>  ⊇ ☞ ■ 「勁 X ■ 1 1 1 4 2 4 5 9 1 9 7 2 1 1 1 1 1 1 1 1 1 1 1 1 1 1 1 1 1 1                                                         |        |
| Device List     Master     DPVFOCPM Master     DVFCOPM Master     DPofiles     O-O-thers     du2-Drives and Motion Cont     Vendor     Vendor     DELTA ELECTRONIC, INC |        |
| × 时间 消息代码 描述                                                                                                    |        |
|                                                                                                    |        |
|                                                                                                    | >      |
| 完成 高线 C.                                                                                                    | AP NUM |

2. 选择"设定">>"通讯设定">>"系统通讯口",即出现"串口设定"对话框,如下图所示。

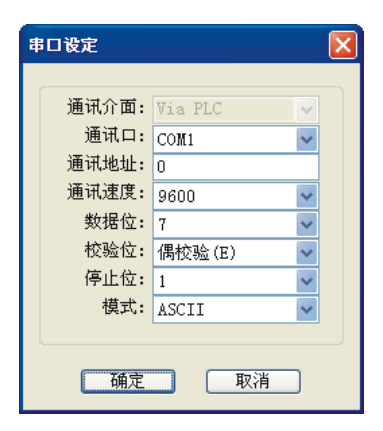

3. 在此对 PC 与 SV 主机通讯参数进行设定。如"串口"、"通讯地址"、"通讯速度"、"通讯格式"等。

| 项目   | 说明                    | 默认值        |
|------|-----------------------|------------|
| 串口   | 选择用来与 DVP-PLC 通讯的电脑串口 | COM1       |
| 通讯地址 | DVP-PLC 的通讯地址         | 00         |
| 通讯速度 | 设定电脑与 DVP-PLC 的通讯速率   | 9,600 bps  |
| 数据位  |                       | 7          |
| 校验位  | 设定电脑与 DVP-PLC 的通讯协议   | 偶校验 (E)    |
| 停止位  |                       | 1          |
| 模式   | 设定电脑与 DVP PLC 的通讯模式   | ASCII Mode |

4. 设定正确后点击"确定"按钮,返回主界面。

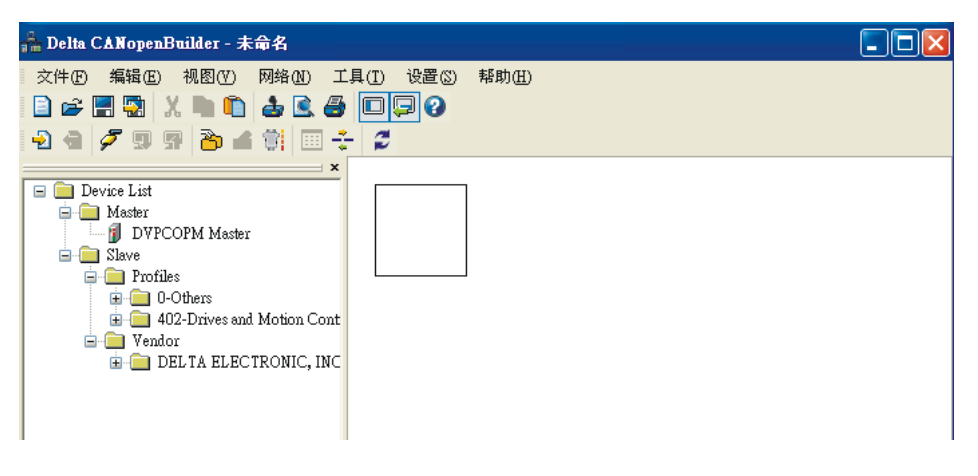

5. 选择"网络">>"在线",弹出"选择通讯通道"对话框,如下图所示。

| ž | i<br>择通讯》 | 112       |            |               |               |
|---|-----------|-----------|------------|---------------|---------------|
|   | 从下面列      | 表中选择通讯通道  | <u></u> ź: |               |               |
|   | 单         | 名称        | 代码         | 输入映射          | 輸出映射          |
|   | 1         | DVPCOPM M | H4133      | D6000 - D6226 | D6250 - D6476 |
|   |           |           |            |               |               |
|   |           |           |            |               |               |
|   |           |           |            |               |               |
|   |           |           |            |               |               |
|   | <         |           |            |               |               |
|   | □模拟线      | 起模式       |            | 确定            | 取消            |

6. 点击"确定"按钮, CANopenBuilder 软件开始对整个网络进行扫描, 如下图所示。

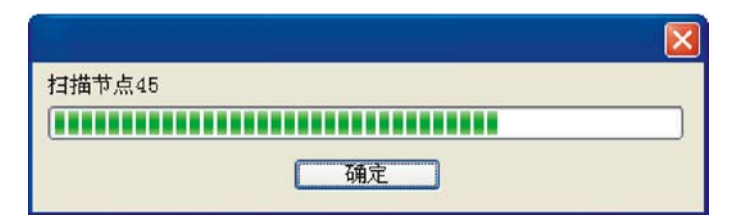

7. 如果上述对话框的进度条一直没有动作,则说明 PC 和 SV PLC 通讯连接不正常或 PC 上有其它程序正在使用串口。扫描结束后,会出现"扫描网络已完成"对话框。此时,网络中被扫描到的所有节点的图标和设备名称都会显示在软件界面中,如下图所示。

| 🔒 Delta CANopenBuilder - 未命名                                                                                                    |                                                     |            |
|----------------------------------------------------------------------------------------------------|-----------------------------------------------------|------------|
| 文件的编辑的视图(Y)网络(U) 工具<br>□ ☞ 🗐 😨 X 🐚 🛈 🎂 🕃 🎒<br>• 2 🐨 🖉 및 ም 🏠 🛫 🎁 📰 🛟                                                                                                    | 【① 设置(S) 帮助(E)<br>□□□□ ②<br>こ                       |            |
| Device List     Master     Device List     DVPCOPM Master     DvPcOPM Master     Dorbers     O-Others     O-Others     DELTA ELECTRONIC, INC     O-Others     O-Others | 001<br>DVPCOPM Master<br>002<br>UVPCP02-H2<br>Slave |            |
|                                                                                                    |                                                     | <b></b>    |
| × 时间 消息代码                                                                                                    | 描述                                                  | 8          |
| 完成                                                                                                    | 系统通道 单元号:1 9600, <7,E,1> ASCII                      | 在线 CAP NUM |

8. 双击 DVPCP02-H2(节点 2)的图标,出现"节点配置…"对话框。

| 节点配置                 |             |      |                    |           |                |       |          |        | × |
|----------------------|-------------|------|--------------------|-----------|----------------|-------|----------|--------|---|
| 节点ID: 2              | 4           | 5称:  | D                  | /PCP02-   | H2 Slav        | е     |          |        |   |
| ─节点信息(Hex)-<br>厂商代码: | 00000       | 1DD  |                    | 错误控制协议    |                |       |          |        |   |
| 设备类型:                | 00000       | 000  |                    |           |                | 自动SD  | ○配置      |        |   |
| 产品代码:                | 00000       | 053  |                    | 紧急报       | 文COB-I         | D:    | 130      |        |   |
| 版本: 00010001         |             |      |                    | Nodeg     | uard CO        | B-ID: | 1794     | ,      |   |
| EDS文件提供的PI           | EDS文件提供的PDO |      |                    |           |                |       |          | 导出FDS  |   |
| Index PDO名利          | 尔           |      |                    | 类型        | In             | Event | ^ '      | -70205 |   |
| 1400 Receiv          | e PDO1      | par. |                    | 255       | -              | -     | - ,      | )#15   |   |
| 1401 Receiv          | e PDO2      | par. |                    | 255       | -              | -     |          | 添加     |   |
| 1402 Receiv          | e PDO3      | par. | ••                 | 255       | -              | -     | ~        | 删除     |   |
| < Reason             |             |      |                    | - JEE     | _              |       | - 1      | 白定VPDO |   |
| 已配置的1200             |             |      |                    |           |                |       |          |        |   |
| T COR TD             |             |      | <del>. ) (</del> : | #11   +生3 | +              |       |          | PDO映射  |   |
| 1 COB-ID             | R           | т.,  | 一天:                | - 1曲)     |                |       | ÷        | 同性     |   |
| 1401 302             | Kx          | 8    | 255                | ) KxF     | 200 2          |       |          | 周江     |   |
| 1402 402             | KX<br>D     | 8    | 255                | D KXF     | 100 J          |       |          |        |   |
| 1403 802             | T.x         | 0    | 200                | ) KXP     | 100 4<br>100 1 |       | <b>v</b> | 确定     |   |
| <                    |             |      |                    |           |                | >     |          | HINK   |   |
|                      |             |      |                    |           |                |       |          | 和人们    |   |

9. 点击"错误控制协议"按钮,出现"错误控制设定"对话框。

| 错误控制设)                            | Ê                                          |          | X      |
|-----------------------------------|--------------------------------------------|----------|--------|
| 〇 Node (<br>Guard时<br>Life Ti     | Guarding<br>问(0x100C):                     | ms       |        |
| ●Heartl<br>主站监控<br>从站Hear<br>节点列表 | beat<br>超时时间:    0<br>:tbeat产生时间:   0<br>: | ms<br>ms |        |
| No                                | 设备名称                                       | 监控(ms)   | 产生(ms) |
| 001                               | DVPCOPM Master                             | 300      | 200    |
| Heartbe                           | ▲<br>at监控:                                 | 1        |        |
| No                                | 设备名称                                       | 监控(ms)   | 产生(ms) |
|                                   |                                            |          |        |
|                                   |                                            |          |        |
|                                   |                                            |          |        |
|                                   | 〔编辑〕                                       | 确认       | 取消     |

10. 在"错误控制设定"对话框中,可以设置错误控制的具体参数。

|                      | 项目                          | 说明                                                                                                    | 默认值 |
|----------------------|-----------------------------|----------------------------------------------------------------------------------------------------|-----|
| Node                 | Guard 时间                    | 主站按 Guard Time 设定的时间间隔去轮询从站,                                                                                                    | 0ms |
| Guarding             | Life Time Factor            | 说明謝1 时间主站按 Guard Time 设定的时间间隔去轮询从站,Omime FactorLife Time 因子, Life time= Guard time x LifeTime factorO控如果从站在 Life Time 时间内没有被主站轮询到,主站就<br>认为该从站掉线。无①当选择 "Heartbeat"后,就不能再选择 "Node<br>Guarding"。<br>② 设置参数时,"主站监控超时时间"要大于"从站<br>Heartbeat 产生时间"。Om⑧当配置 "Heartbeat" 后,就不能再选择 "Node<br>Guarding"。<br>③ 当配置 "Heartbeat"功能后,从站按"从站 Heartbeat<br>产生时间"周期发送 Heartbeat 报文给主站,当该从站掉<br>线并且未在规定时间(主站监控超时时间)内上线,主站<br>就认为该从站掉线。OmHeartbeat 产<br>载认为该从站掉线。在 "Heartbeat 监控"列表中可以添加 "节点列表"中的<br>设备。若添加设备 A,该从站就能实现监控设备 A 是否在<br>线的功能。选中某设备后,可以点击 "编辑…"按钮,修<br>改 Heartbeat 监控资 (监控时间)无 | 0   |
| Node Guard           | ding 监控                     | 如果从站在 Life Time 时间内没有被主站轮询到,主站就 认为该从站掉线。                                                                                                    | 无   |
|                      | 主站监控超时时间                    | <ol> <li>① 当选择"Heartbeat"后,就不能再选择"Node<br/>Guarding"。</li> <li>② 设置参数时,"主站监控超时时间"要大于"从站<br/>Heartbeat 产生时间"。</li> </ol>                                                                                                    | 0ms |
| neartoeat            | At<br>从站 Heartbeat 产<br>生时间 | ③ 当配置"Heartbeat"功能后,从站按"从站 Heartbeat<br>产生时间"周期发送 Heartbeat 报文给主站,当该从站掉<br>线并且未在规定时间(主站监控超时时间)内上线,主站<br>就认为该从站掉线。                                                                                                    | 0ms |
| 节点列表与<br>Heartbeat ᡌ | <b>佐控</b>                   | 在"Heartbeat 监控"列表中可以添加"节点列表"中的<br>设备。若添加设备 A,该从站就能实现监控设备 A 是否在<br>线的功能。选中某设备后,可以点击"编辑"按钮,修<br>改 Heartbeat 监控参数(监控时间)。                                                                                                    | 无   |

11. 完成错误控制设定后,点击"确认"按钮,返回"节点配置..."对话框。

| 节点配置   |                    |                    |         |                  |           |         |     |                               | × |
|--------|--------------------|--------------------|---------|------------------|-----------|---------|-----|-------------------------------|---|
| 节点ID:  | 2                  | 名称                 | : I     | DVPCP02-         | -H2 S1a   | ive     |     |                               | ٦ |
| - 节点信息 | 市点信息(Hex)          |                    |         |                  |           | 错误控     | 制协议 | 1                             | 1 |
| 设备类型   | 型: C               | 00000000           | _       |                  |           | 自动SI    | 0配置 |                               | j |
| 产品代码   | 产品代码: 00000053     |                    |         | 紧急排              | ₹文COB     | -ID:    | 130 |                               |   |
| 戚本:    |                    | Nodea              | guard C | OB-ID:           | 1794      |         | ]   |                               |   |
| EDS文件打 | 提供的PDO             |                    |         | <del>会长</del> 弗山 | т         |         |     | 导出EDS                         | ) |
| 1400   | Receive            | PDO1 pa            | r       | · 矢空<br>255      | - In      | - Event | 8,  | Seek 1                        |   |
| 1401   | Receive<br>Receive | PDO2 pa<br>PDO3 pa | r<br>r  | 255<br>255       | -         | -       |     | 添加                            | 7 |
| 1403   | Pogoiro            | DDO4 DO            | ~       | 255              | _         | - >     |     | <u></u><br>前家<br>前家<br>り<br>で | J |
| 己配置的   | PDO                |                    |         |                  |           |         |     |                               | 2 |
| I      | COB-ID             | R/T                | ₭.      | 类型               | 描述        |         | Δ 5 | PDO映射                         | 1 |
| 1400   | 202                | Rx                 | 8       | 255              | RxPD0     | 1       |     |                               | J |
| 1401   | 302                | Rx                 | 8       | 255              | RxPDO     | 2       |     |                               |   |
| 1402   | 402                | Kx<br>D            | 8       | 255              | KxPD0     | 3       | × ( | 确定                            |   |
| <      | B117               |                    | v       | 1.786            | WHY DITLI |         |     | 取消                            | ) |

12. 在"已配置的 PDO"列表中选择一个 PDO,如下图所示。

| 节点配置                                   |                                                      |                                                         |                            |                        | ×                 |
|----------------------------------------|------------------------------------------------------|---------------------------------------------------------|----------------------------|------------------------|-------------------|
| 节点ID: 2                                | 名称:                                                  | DVPCP0                                                  | 2-H2 Slave                 |                        |                   |
| 节点信息(Hex)                              | 000001DD<br>00000000<br>00000053                     |                                                         | 错<br>自<br>报文COB-ID:        | 误控制协议<br>动SDO配置<br>130 | <u>ک</u>          |
| EDS文件提供的:                              | PDO<br>和                                             | Node                                                    | guard COB-                 | ID: 179                | 4<br>写出EDS        |
| 1400 Recei<br>1401 Recei<br>1402 Recei | ve PD01 pa<br>ve PD02 pa<br>ve PD03 pa<br>ve PD03 pa | r 255<br>r 255<br>r 255<br>r 255                        |                            |                        | 添加           删除   |
| C<br>已配置的PDO                           |                                                      | 1/ 1 24/ #1                                             | 144.772                    |                        | 目定 X PDO<br>PDO映射 |
| 1400 202<br>1401 302                   | Rx<br>Rx                                             | <ol> <li>天・ 矢型</li> <li>8 255</li> <li>8 255</li> </ol> | ↑囲メ杢<br>RxPD0 1<br>RxPD0 2 |                        | 属性                |
| 1402 402                               | Rx<br>P                                              | 8 255<br>9 255                                          | RxPDO 3<br>RyPDO 4         | >                      | <b>一 确定</b>       |
|                                        |                                                      |                                                         |                            |                        |                   |

13. 点击"PDO映射"按钮,弹出 PDO映射对话框,如下图所示。

| PD | 00映射                                                      |                       |                                                           |                                                                   |                                                           |   |    | × |
|----|-----------------------------------------------------------|-----------------------|-----------------------------------------------------------|-------------------------------------------------------------------|-----------------------------------------------------------|---|----|---|
| I  | index:<br>EDS文作                                           | 1600h<br>+提供的参约       | 名利<br>改                                                   | 弥:                                                                | RxPDO                                                     | 1 |    |   |
|    | I<br>2000<br>2000<br>2000<br>2000<br>2000<br>2000<br>2000 | Sub 1 2 3 4 5 6 7 8 9 | R/W<br>RW<br>RW<br>RW<br>RW<br>RW<br>RW<br>RW<br>RW<br>RW | 对象<br>CR1<br>CR1<br>CR1<br>CR1<br>CR1<br>CR1<br>CR1<br>CR1<br>CR1 | 象名称<br>03<br>04<br>05<br>06<br>07<br>08<br>09<br>10<br>11 |   |    |   |
|    | 已映射<br>I                                                  | 的参数<br>Sub            | ➡ 对象名 <sup>3</sup>                                        | 称                                                                 | 1                                                         |   | 类型 |   |
|    | 2000<br>2000<br>2000<br>2000                              | 1<br>2<br>3<br>4      | CR103<br>CR104<br>CR105<br>CR106                          |                                                                   |                                                           |   |    |   |
|    | ,                                                         |                       | 确定                                                        | )                                                                 | 取                                                         | 消 |    |   |

14. 选择"己映射的参数"列表中的某一参数,如下图所示。

| PE | 0映射                                                       |                                        |                                                     |                                                     |                                               |   |   |    | × |
|----|-----------------------------------------------------------|----------------------------------------|-----------------------------------------------------|-----------------------------------------------------|-----------------------------------------------|---|---|----|---|
| I  | ndex:<br>FDS文件                                            | 1600h<br>#提供的参约                        | 2 名)                                                | 称:                                                  | RxPDO                                         | 1 |   |    |   |
|    | I<br>2000<br>2000<br>2000<br>2000<br>2000<br>2000<br>2000 | Sub<br>1<br>2<br>3<br>4<br>5<br>6<br>7 | R/W<br>RW<br>RW<br>RW<br>RW<br>RW<br>RW<br>RW<br>RW | 对f<br>CR1<br>CR1<br>CR1<br>CR1<br>CR1<br>CR1<br>CR1 | 東名称<br>03<br>04<br>05<br>06<br>07<br>08<br>09 |   |   |    |   |
|    | 2000                                                      | 8                                      | RW<br>RW                                            | CR1<br>CR1                                          | 10                                            |   |   |    |   |
| ſ  | 已映射                                                       | 的参数——                                  | 1                                                   |                                                     | 1                                             |   |   |    |   |
|    | I<br>2000<br>2000                                         | Sub<br>1<br>2                          | 对象名<br>CR103<br>CR104                               | 称                                                   |                                               |   |   | 类型 |   |
|    | 2000                                                      | 3                                      | CR105<br>CR106                                      |                                                     |                                               |   |   |    |   |
|    | ]                                                         |                                        | 确定                                                  | )                                                   | R                                             | 消 | ) |    |   |

15. 点击 🙆 按钮可将选中的参数从"已映射的参数"列表中删除,如下图所示。

| PD | 0映射                                               |                                   |                                         |                                                     |                                         |   |    | × |
|----|---------------------------------------------------|-----------------------------------|-----------------------------------------|-----------------------------------------------------|-----------------------------------------|---|----|---|
| I  | ndex:<br>EDS文作                                    | 1600h<br>+提供的参约                   | 名和<br>数                                 | 称:                                                  | RxPDO                                   | 1 |    |   |
|    | I<br>2000<br>2000<br>2000<br>2000<br>2000<br>2000 | Sub<br>1<br>2<br>3<br>4<br>5<br>6 | R/W<br>RW<br>RW<br>RW<br>RW<br>RW<br>RW | 对f<br>CR1<br>CR1<br>CR1<br>CR1<br>CR1<br>CR1<br>CR1 | 東名称<br>03<br>04<br>05<br>06<br>07<br>08 |   |    |   |
|    | 2000<br>2000<br>2000<br><b>2000</b>               | 7<br>8<br>9                       | RW<br>RW<br>RW                          | CR1<br>CR1<br>CR1                                   |                                         |   |    |   |
|    | I<br>2000<br>2000<br>2000                         | Sub<br>1<br>2<br>3                | 对象名<br>CR103<br>CR104<br>CR105          | 称                                                   |                                         |   | 类型 |   |
|    |                                                   |                                   | 确定                                      | )                                                   |                                         | 消 |    |   |

16. 选择 "EDS 文件提供的参数"列表中的某一参数,如下图所示

| PD | 0映射            |                 |         |     |       |   |   |    |   | × |
|----|----------------|-----------------|---------|-----|-------|---|---|----|---|---|
| Ι  | ndex:<br>EDS文作 | 1600h<br>井提供的参约 | 名;<br>数 | 称:  | RxPDO | 1 |   |    |   |   |
|    | I              | Sub             | R/W     | 对象  | 見名称   |   |   |    | ^ |   |
|    | 2000           | 1               | RW      | CR1 | 03    |   |   |    |   |   |
|    | 2000           | 2               | RW      | CR1 | 04    |   |   |    |   |   |
|    | 2000           | 3               | RW      | CR1 | 05    |   |   |    |   |   |
|    | 2000           | 4               | R₩      | CR1 | 06    |   |   |    |   |   |
|    | 2000           | 5               | R₩      | CR1 | 07    |   |   |    |   |   |
|    | 2000           | 6               | RW      | CR1 | 08    |   |   |    |   |   |
|    | 2000           | 7               | RW      | CR1 | 09    |   |   |    |   |   |
|    | 2000           | 8               | RW      | CR1 | 10    |   |   |    |   |   |
|    | 2000           | 9               | RW      | CR1 | 11    |   |   |    | ~ |   |
|    | 己映射            | 的参数             | ₽       |     |       |   |   |    |   |   |
|    | I              | Sub             | 对象名     | 称   |       |   |   | 类型 |   |   |
|    | 2000           | 1               | CR103   |     |       |   |   |    |   |   |
|    | 2000           | 2               | CR104   |     |       |   |   |    |   |   |
|    | 2000           | 3               | CR105   |     |       |   |   |    |   |   |
|    |                |                 |         |     |       |   |   |    |   |   |
|    |                |                 |         |     |       |   |   |    |   |   |
|    | ļ              |                 |         |     |       |   |   |    |   |   |
|    |                |                 | 确定      | )   | 取     | 消 | ) |    |   |   |

17. 点击 ↓ 按钮可将选中的参数添加到"已映射的参数"列表中,如下图所示。

| PE | 0映射                                                       |                                                       |                                                                                                    |                                                                          |                                                           |   |        | × |
|----|-----------------------------------------------------------|-------------------------------------------------------|----------------------------------------------------------------------------------------------------|--------------------------------------------------------------------------|-----------------------------------------------------------|---|--------|---|
| I  | index:<br>EDS文作                                           | 1600h<br>井提供的参约                                       | 名和<br>数                                                                                                    | 称:                                                                       | RxPDO                                                     | 1 |        |   |
|    | I<br>2000<br>2000<br>2000<br>2000<br>2000<br>2000<br>2000 | Sub<br>1<br>2<br>3<br>4<br>5<br>6<br>7<br>7<br>8<br>9 | R/W<br>RW<br>RW<br>RW<br>RW<br>RW<br>RW<br>RW<br>RW<br>RW                                                                                                    | 对f<br>CR1<br>CR1<br>CR1<br>CR1<br>CR1<br>CR1<br>CR1<br>CR1<br>CR1<br>CR1 | 象名称<br>03<br>04<br>05<br>06<br>07<br>08<br>09<br>10<br>11 |   |        |   |
|    | 已映射(<br>I                                                 | 的参数<br>Sub                                            | <b>1</b> 117<br><b>1</b> 17<br><b>1</b> 17 | 称                                                                        | 1                                                         |   | <br>类型 |   |
|    | 2000<br>2000<br>2000<br>2000                              | 1<br>2<br>3<br>4                                      | CR103<br>CR104<br>CR105<br>CR106                                                                                                    |                                                                          |                                                           |   |        |   |
|    |                                                           |                                                       | 确定                                                                                                    | )                                                                        |                                                           | 消 |        |   |

**备注:**在此范例中,使用 PDO 的默认参数即可,CR103~CR106 为 RxPDO1 的默认映射参数。以上讲解 CR103 添加、删除方法是为了让使用者了解如何在"已映射的参数"列表中添加、删除参数。

18. 点击确定按钮,返回"节点配置..."对话框,如下图所示。

| 节点配置                                                                      |                                  |     |                       |                |               |                   |        | × |
|---------------------------------------------------------------------------|----------------------------------|-----|-----------------------|----------------|---------------|-------------------|--------|---|
| 节点ID: 2                                                                   | 名称                               | : D | VPCP02                | -H2 Sla        | ve            |                   |        | 7 |
| <ul> <li>市点信息(Hex</li> <li>厂商代码:</li> <li>设备类型:</li> <li>产品代码:</li> </ul> | 000001DD<br>00000000<br>00000053 |     | (1010)<br>(二)<br>(案急) | RÌCOB-         | 错误控制<br>自动SDO | 訓协议<br>D配置<br>130 |        |   |
| 戚本:                                                                       | 00010001                         |     | Node;                 | guard C        | OB-ID:        | 1794              |        |   |
| EDS文件提供的<br>Index PDO:                                                    | JPDO<br>名称                       |     | 类型                    | In             | Event         | <u> </u>          | 导出EDS  |   |
| 1400 Rece<br>1401 Rece                                                    | ive PDO1 pa<br>ive PDO2 pa       | ar  | 255<br>255            | -              | -             | -<br>(            | 添加     |   |
| 1402 Rece<br>1403 Rece                                                    | ive PDO3 pa                      | ar  | 255<br>255            | -              | -             | ~ (               | 删除     |   |
| _ 已配置的PD0-                                                                |                                  |     |                       |                |               |                   | 自定义PDO |   |
| I COB-                                                                    | ID R/T                           | ₩.  | 类型                    | 描述             |               | <u> </u>          | PDO映射  |   |
| 1400 202<br>1401 302                                                      | Rx<br>Rx                         | 8   | 255<br>255            | RxPD0<br>RxPD0 | 1 2           | <b>–</b> (        |        |   |
| 1402 402                                                                  | Rx                               | 8   | 255                   | RxPD0          | 3             | ~ (               | 确定     |   |
| <                                                                         |                                  |     |                       |                |               | (                 | 取消     |   |

19. 在"已配置的 PDO"列表中选择一个 PDO,如下图所示。

| 节点配置                                         |                                                  |             |                          |                         |                     |                   | X        |
|----------------------------------------------|--------------------------------------------------|-------------|--------------------------|-------------------------|---------------------|-------------------|----------|
| 节点ID: 2                                      | 名称                                               | : I         | VPCP02                   | -H2 S1a                 | ave                 |                   |          |
| 节点信息(Hex)-<br>厂商代码:<br>设备类型:<br>产品代码:<br>版本: | 000001DD<br>00000000<br>00000053<br>00010001     |             | 「<br>「<br>「<br>緊急打       | 展文COB-                  | 错误控<br>自动SD<br>-ID: | 制协议<br>O配置<br>130 |          |
| EDS文件提供的PI                                   | )<br>)<br>次                                      | ]           | Node                     | In                      | Event               | 1794              | 导出EDS    |
| 1400 Receiv<br>1401 Receiv<br>1402 Receiv    | e PDO1 pa<br>e PDO2 pa<br>e PDO3 pa<br>e PDO4 pa | ar<br>ar    | 255<br>255<br>255<br>255 | -                       |                     |                   | 添加<br>删除 |
| 已配置的PDO                                      |                                                  |             |                          |                         |                     |                   | DOM      |
| I COB-ID                                     | R/T                                              | ₩.          | 类型<br>255                | 描述<br>RyPDO             | 1                   |                   | 属性       |
| 1401 302<br>1402 402<br>1403 502             | Rx<br>Rx<br>P                                    | 8<br>8<br>9 | 255<br>255<br>255        | RxPDO<br>RxPDO<br>Pyppo | 2 3 4               | •                 |          |
|                                              |                                                  |             |                          |                         |                     |                   |          |

20. 点击"属性"按钮,弹出 PDO 属性对话框。

| PDO属性                                       |                                     | X  |
|---------------------------------------------|-------------------------------------|----|
| RxPDO 1 Parameter                           | :                                   |    |
| COB ID: 202                                 |                                     |    |
| 一通讯定时器(仅TxPI                                | 00可用) ———                           |    |
| Event timer:                                | 0                                   | ms |
| Inhibit timer:                              | 0                                   | ms |
| 传输类型                                        |                                     |    |
| 255 - Asynchron                             | ious                                | *  |
| 注释<br>根据设备所属的描述<br>触发PDO的传送. R<br>到的数据,将在收到 | 述文件定义的事件<br>eceive PDO所接W<br>到时即有效. | 来女 |
| 确定                                          | 取消                                  |    |

21. 在 "PDO 属性"对话框中可以修改 COB-ID、Event timer 、Inhibit timer、传输类型等参数。修改 完成后,点击"确定"按钮,返回"节点配置…"对话框。

| 节点配置              |                 |        |       |        |              |        |      |                                        |
|-------------------|-----------------|--------|-------|--------|--------------|--------|------|----------------------------------------|
| 节点ID:             | 2               | 名      | 称: [] | VPCP02 | -H2 S1a      | ive    |      |                                        |
| ○节点信!<br>  □□ ★ 4 | 息(Hex) —        |        |       |        |              | 错误控;   | 制协议  |                                        |
| )間17              | 』11号:<br>- 井川 - | 000001 | 20    |        |              | 白井田    | 心动是  |                                        |
| 以留头               | (空:             | 000000 | 0     |        |              | 84030  |      | ·]                                     |
| 产品代               | 词:              | 000000 | 53    | 紧急打    | 假文COB-       | -ID:   | 130  |                                        |
| 版本:               |                 | 000100 | 01    | Node;  | guard C      | OB-ID: | 1794 |                                        |
| EDS文件             | +提供的PD          | 0      |       |        |              |        | _    | <br>星央RDS                              |
| Index             | PDO名利           | R      |       | 类型     | In           | Event  | ^    |                                        |
| 1400              | Receive         | e PDO1 | par   | 255    | -            | -      | -    |                                        |
| 1401              | Receive         | e PDO2 | par   | 255    | -            | -      |      | 添加                                     |
| 1402              | Receive         | e PDO3 | par   | 255    | -            | -      | V    | 一一一一日日日日日日日日日日日日日日日日日日日日日日日日日日日日日日日日日日 |
| 1403              | Pogoiw          |        |       | 255    | _            | >      |      | 白宝义PDO                                 |
| 一己配置的             | NIPDO —         |        |       |        |              |        | _    |                                        |
| I                 | COB-ID          | R/T    | ₩.    | 类型     | 描述           |        |      | PDO映射                                  |
| 1400              | 202             | Rx     | 8     | 255    | RxPD0        | 1      |      | [   属性   ]                             |
| 1401              | 302             | Rx     | 8     | 255    | <b>RxPDO</b> | 2      |      |                                        |
| 1402              | 402             | Rx     | 8     | 255    | RxPD0        | 3      |      | 協定                                     |
| 1403              | E02             | P.,    | 0     | 255    | P., DDO      | 4      |      | UNIAE                                  |
| <                 |                 |        |       |        |              |        |      | 取消                                     |
|                   |                 |        |       |        |              |        |      |                                        |

- 22. 对 DVPCP02-H2 的节点信息以及 IO 信息进行确认,其它 PDO 的参数设置与 TxPDO1 设置方法相
  - 同。在此范例中, PDO 参数皆用默认值。

| 项目     |             | 说明                                                                                                    | 设置值                                                                                                    |  |  |
|--------|-------------|----------------------------------------------------------------------------------------------------|----------------------------------------------------------------------------------------------------|--|--|
| 节点 ID  |             | DVPCP02-H2 在 CANopen 网络中的节点地址                                                                                                    | 02                                                                                                    |  |  |
| 名称     |             | CANopen 节点的名称                                                                                                    | DVPCP02-H2 Slave                                                                                                    |  |  |
|        | 厂商代码        | 01DDHex 为台达电子的厂商代码                                                                                                    | 0000,01DDHex                                                                                                    |  |  |
| 克 苻    | 设备类型        | DVPCP02-H2 的设备类型                                                                                                    | 0000,0000Hex                                                                                                    |  |  |
| 信息     | 产品代码        | DVPCP02-H2 的产品代码                                                                                                    | 0000,0053Hex                                                                                                    |  |  |
|        | 版本          | DVPCP02-H2 韧体的版本                                                                                                    | 0001,0001Hex                                                                                                    |  |  |
| 紧急报    | 文 COB-ID    | 若网络中的节点支持 Emergency 服务,当该节点<br>发生特定的 Emergency 事件时,就会向总线发送<br>Emergency 报文。COB-ID 用来标识 CANopen 网<br>络中各节点的紧急报文,格式为: 80H + Node ID | K130(82 H)                                                                                                    |  |  |
| Nodegu | uard COB-ID | 用来标识 CANopen 网络中各节点的 Node guard 报文。Node guard COB-ID=H700+节点站号;                                                                   | K1794 (0702 H)                                                                                                    |  |  |
| EDS 文  | 件提供的 PDO    | 在EDS文档中说明的所有可用RxPDO和TxPDO,包括默认打开的PDO和默认关闭的PDO                                                                                     | RxPDO1~RxPDO8,<br>TxPDO1~TxPDO8                                                                                                    |  |  |
| 已配置    | 的 PDO       | EDS 文档中默认打开的 PDO                                                                                                    | RxPDO1~RxPDO4,<br>TxPDO1~TxPDO4                                                                                                    |  |  |
| "添加    | " 按钮        | 按下"添加"按钮,添加新的 PDO 到"己配置的 PDO 列表"内。                                                                                                | 无                                                                                                    |  |  |
| "删除    | " 按钮        | 按下"删除"按钮,删除已配置 PDO 列表内被选中的 PDO。                                                                                                   | 无                                                                                                    |  |  |
| "自定    | 义 PDO" 按钮   | 按下"自定义 PDO"按钮,定义一个新的 PDO。                                                                                                    | 无                                                                                                    |  |  |
| "PDO   | 映射" 按钮      | 在 PDO 中可以配置该设备的具体参数,如 CP02 的具体参数为各个 CR 寄存器。 RxPDO 中映射的参数表示主站→CP02 的数据,TxPDO 中映射的参数表示 CP02→主站的数据。                                  | RxPD01:       CR103~CR106         RxPD02:       CR107~CR110         RxPD03:       CR111~CR114         RxPD04:       CR115~CR119         TxPD01:       CR3~CR6         TxPD02:       CR7~CR10         TxPD03:       CR11~CR14         TxPD03:       CR11~CR14         TxPD04:       CR15~CR19 |  |  |

| 项目     | 说明                                         | 设置值        |
|--------|--------------------------------------------|------------|
| "属性"按钮 | 按下"PDO映射"按钮, 查看 PDO 属性。PDO 属性主要指 PDO 传输类型。 | 传输类型为: 255 |

23. 点击"确定"按钮,返回主界面。

| 掃 Delta CANopenBuilder - 未命名                                            |                          |                                                |                     |          |    |
|-------------------------------------------------------------------------|--------------------------|------------------------------------------------|---------------------|----------|----|
| 文件的编辑的 机图(*) 网络(*) 工具<br>□ ☞ 🗐 😨 🗶 พ 🛍 🍰 💽 🎒<br>• ④ ● 🖉 🖉 🧊 🕾 🍰 🛫 🐩 💷 ∻ | t(I) 设置(S)<br>回口(2)<br>2 | 帮助(出)                                          |                     |          |    |
|                                                                         | DV.<br>Slav              | 001<br>DVPCOPM Master<br>002<br>PCP02-H2<br>7e |                     |          |    |
|                                                                         |                          |                                                |                     |          |    |
| 1 时间 消息代码                                                               | 描述                       |                                                |                     |          | >  |
| 完成                                                                      | 系统通道                     | 单元号:1                                          | 9600, <7,E,1> ASCII | 在线 CAP N | UM |

- DVPCOPM-SL 扫描模块的配置
- 1. 双击 DVPCOPM Master (节点 1) 的图标,出现"节点列表配置"对话框,可以看到左上方的列 表里有目前可用节点 DVPCP02-H2 Slave。右上方有一个空的"节点列表"。

| 节点列表                                                         | 長記世                                                                                                    |       |          |                                                                                                    |      |    |  |
|--------------------------------------------------------------|----------------------------------------------------------------------------------------------------|-------|----------|----------------------------------------------------------------------------------------------------|------|----|--|
| 配置<br>可用 <sup>1</sup>                                        | 列表<br>节点:<br>设备名称                                                                                                    |       |          | 节点列表:<br>Nod                                                                                                    | 设备名称 |    |  |
| 002                                                          | DVPCP02-H2                                                                                                    | Slave | )<br>(   |                                                                                                    |      |    |  |
| - 输出                                                         | 列表<br>设备映射                                                                                                    |       | ה<br>יוה | 輸入列表<br>Nod                                                                                                    | 设备映射 |    |  |
| D62:<br>D62:<br>D62:<br>D62:<br>D62:<br>D62:<br>D62:<br>D62: | 0.1         0.1         0.1         0.1         0.1         0.1         0.1         0.1         0.1         0.1         0.1         0.1         0.1         0.1         0.1         0.1         0.1         0.1         0.1         0.1         0.1         0.1         0.1         0.1         0.1         0.1         0.1         0.1         0.1         0.1         0.1         0.1         0.1         0.1         0.1         0.1         0.1         0.1         0.1         0.1         0.1         0.1         0.1         0.1         0.1         0.1         0.1         0.1         0.1         0.1         0.1         0.1         0.1         0.1         0.1         0.1         0.1         0.1         0.1         0.1         0.1         0.1         0.1         0.1         0.1         0.1         0.1         0.1         0.1         0.1         0.1         0.1         0.1         0.1         0.1         0.1         0.1         0.1         0.1         0.1         0.1         0.1         0.1         0.1         0.1         0.1         0.1         0.1         0.1         0.1         0.1         0.1         0.1         0.1         0.1         0.1         0.1 <td></td> <td></td> <td>D6032_H<br/>D6032_L<br/>D6033_L<br/>D6033_L<br/>D6034_H<br/>D6034_L<br/>D6035_L<br/>D6035_L<br/>D6036_L<br/>D6036_L<br/>D6037_L<br/>D6037_L<br/>D6037_L<br/>D6038_L<br/>D6038_H<br/>D6039_L</td> <td></td> <td></td> <td></td> |       |          | D6032_H<br>D6032_L<br>D6033_L<br>D6033_L<br>D6034_H<br>D6034_L<br>D6035_L<br>D6035_L<br>D6036_L<br>D6036_L<br>D6037_L<br>D6037_L<br>D6037_L<br>D6038_L<br>D6038_H<br>D6039_L |      |    |  |
| 单;                                                           | 元号: 1 🗘                                                                                                    | ]     |          | 确                                                                                                    | ŧ    | 取消 |  |

# CANopen 从站通讯模块 DVPCP02-H2

 将上图中左上方列表中的 CANopen 从站设备新增到主站模块的节点列表中。操作步骤为:选取 CANopen 从站节点,然后点击"≥",如下图所示。按照此步骤,即可将"可用节点"列表内的 CANopen 从站节点添加到主站模块的"节点列表"中。

| Ħ | 点列表配置          |                  |   |       |                    |                  |    |
|---|----------------|------------------|---|-------|--------------------|------------------|----|
| ſ | 配置列表一<br>可用节点: |                  |   |       | 节点列表:              | :                |    |
|   | Nod            | 设备名称             |   |       | Nod                | 设备名称             |    |
|   |                |                  |   |       | 002                | DVPCP02-H2 Slave |    |
|   |                |                  |   |       |                    |                  |    |
|   |                |                  |   |       |                    |                  |    |
|   |                |                  |   |       |                    |                  |    |
|   |                |                  |   |       |                    |                  |    |
|   |                |                  |   |       |                    |                  |    |
|   | 输出列表一          |                  |   | n d   |                    |                  |    |
|   | Nod            | 设备映射             | ~ | 1   [ | Nod                | 设备映射             | ~  |
|   | D6282 H        | [002]RxPDO-CR103 |   | í i   | D6032 H            | [002] TxPDO-CR3  |    |
|   | D6282_L        | [002]RxPD0-CR103 |   |       | D6032_L            | [002] TxPDO-CR3  |    |
|   | D6283_H        | [002]RxPDO-CR104 |   |       | D6033_H            | [002] TxPDO-CR4  |    |
|   | D6283_L        | [002]RxPD0-CR104 |   |       | D6033_L            | [002] TxPDO-CR4  |    |
|   | D6284_H        | [002]RxPD0-CR105 |   |       | D6034_H            | [002] TxPD0-CR5  |    |
|   | D6284_L        | [002]RxPD0-CR105 |   |       | D6034_L            | [002] TxPDO-CR5  |    |
|   | D6285_H        | [002]RxPDO-CR106 |   |       | D6035_H            | [002] TxPDO-CR6  |    |
|   | D6285_L        | [002]RxPDO-CR106 |   |       | D6035_L            | [002] TxPDO-CR6  |    |
|   | D6286_H        | [002]RxPD0-CR107 |   |       | D6036_H            | [002] TxPDO-CR7  |    |
|   | D6286_L        | [002]RxPD0-CR107 |   |       | D6036_L            | [002] TxPDO-CR7  |    |
|   | D6287_H        | [002]RxPDO-CR108 |   |       | D6037_H            | [002] TxPDO-CR8  |    |
|   | D6287_L        | [002]RxPDO-CR108 |   |       | D6037_L            | [002] TxPDO-CR8  |    |
|   | D6288_H        | [002]RxPDO-CR109 |   |       | D6038_H            | [002] TxPDO-CR9  |    |
|   | D6288_L        | [UU2]RxPDO-CR1U9 |   |       | D6038_L            | [UU2] TxPDO-CR9  |    |
|   | D6289_H        | [UU2]KxPD0-CKIIU |   |       | D6039_H            | [002] TxPDO-CKIU |    |
|   | D6289_L        | [UU2]KXPDO-CKIIU | ~ |       | D0038 <sup>T</sup> | [UU2]IXPDO-CKIU  |    |
|   | 单元号:           | 1                |   |       | 通                  | 定 <u></u>        | 取消 |

3. 确认无误后,点击"确定",返回主界面。

| 👬 Delta CANopenBuilder - 未命名                                                                                                    |                     |                                                |                     |           |            |
|----------------------------------------------------------------------------------------------------|---------------------|------------------------------------------------|---------------------|-----------|------------|
| 文件EP 編輯EP 视图(Y) 网络(N) 工具<br>日 😂 🚍 😨 🗶 🖿 🛍 🍰 🔮 🛃<br>- 2 🚭 🖉 🗊 📅 🏠 🗳 🚔 📰 🛟                                                                                                    | l(I) 设置(S)<br>□ 📮 🖓 | 帮助(丑)                                          |                     |           |            |
| Device List     Master     DVPCOPM Master     Slave     Pofiles     O-Others     DELTA ELECTRONIC, INC     DELTA ELECTRONIC, INC     O-Others     d02-Drives and Motion Cont | DV.<br>Slav         | 001<br>DVPCOPM Master<br>002<br>DCP02-H2<br>re | :                   |           |            |
|                                                                                                    |                     |                                                |                     |           | - <u>-</u> |
| × 时间 消息代码                                                                                                    | 描述                  |                                                |                     |           | >          |
| 完成                                                                                                    | 系统通道                | 单元号:1                                          | 9600, <7,E,1> ASCII | 在线 CAP NI | лм         |

 选择"网络">>"下载",将配置下载到 DVPCOPM-SL 扫描模块内。下载时,如果 SV 主机正处 于运行模式时,会出现"警告"对话框,如下图所示。

| 警告                                               |
|--------------------------------------------------|
| 当PLC处于运行模式时不能执行这个操作!<br>这个操作将会影响到已连接PLC的状态,要继续吗? |
|                                                  |
| 点击"是"按钮,将配置下载至主站模块,如下图所示。                        |
|                                                  |
| 下载节点 53 到主站模块                                    |
|                                                  |
| OK                                               |

6. 下载完成后,确认 PLC 处于 RUN 模式。可以看到 DVPCP02-H2 模块的"RUN LED"常亮绿色。

按照上述步骤配置 CANopen 网络, DVPCOPM-SL 主站模块和 DVPCP02-H2 模块的 IO 数据映射如下 表所示。

DVPCOPM-SL 主站模块 → DVPCP02-H2 模块

| DVPCOPM-SL<br>主站模块寄存器 | DVPCP02-H2<br>模块的 CR 寄存器 |
|-----------------------|--------------------------|
| D6282                 | CR103                    |
| D6283                 | CR104                    |
| D6284                 | CR105                    |
| D6285                 | CR106                    |
| D6286                 | CR107                    |
| D6287                 | CR108                    |
| D6288                 | CR109                    |
| D6289                 | CR110                    |
| D6290                 | CR111                    |
| D6291                 | CR112                    |
| D6292                 | CR113                    |
| D6293                 | CR114                    |
| D6294                 | CR115                    |
| D6295                 | CR116                    |
| D6296                 | CR117                    |
| D6297                 | CR118                    |

DVPCP02-H2 模块 → DVPCOPM-SL 主站模块

| DVPCOPM-SL<br>主站模块寄存器 |  | DVPCP02-H2 模块的 CR<br>寄存器 |
|-----------------------|--|--------------------------|
| D6032                 |  | CR3                      |
| D6033                 |  | CR4                      |
| D6034                 |  | CR5                      |
| D6035                 |  | CR6                      |
| D6036                 |  | CR7                      |
| D6037                 |  | CR8                      |

5.

| DVPCOPM-SL<br>主站模块寄存器 |  | DVPCP02-H2 模块的 CR<br>寄存器 |
|-----------------------|--|--------------------------|
| D6038                 |  | CR9                      |
| D6039                 |  | CR10                     |
| D6040                 |  | CR11                     |
| D6041                 |  | CR12                     |
| D6042                 |  | CR13                     |
| D6043                 |  | CR14                     |
| D6044                 |  | CR15                     |
| D6045                 |  | CR16                     |
| D6046                 |  | CR17                     |
| D6047                 |  | CR18                     |

## 【从站 PLC 控制程序】

DROM/DTO 指令含义请参照 4.3。

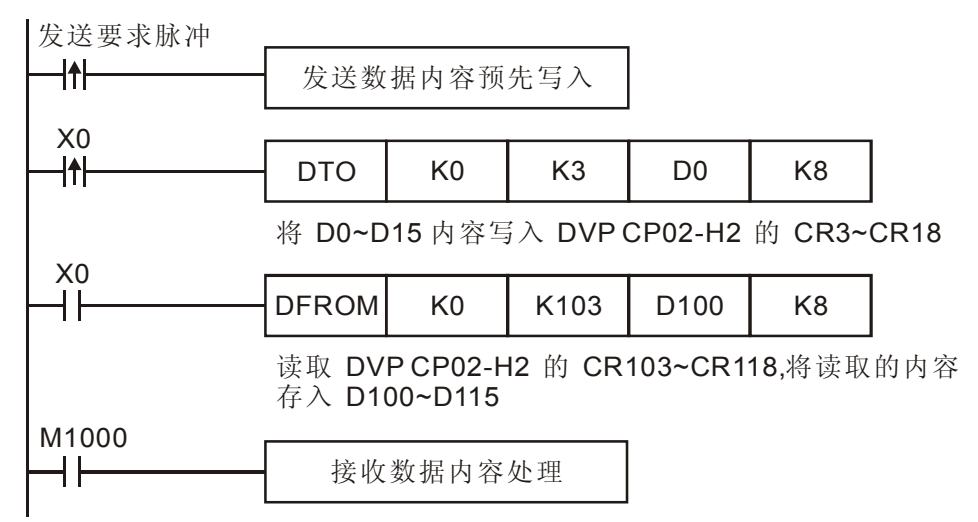

## 【程序说明】

DVPCOPM-SL 主站模块与 DVPCP02-H2 的 IO 数据映射是自动完成的,用户可以通过在 DVP-EH2 系列从站 PLC 编写 DFROM/DTO 指令读取/写入 DVPCP02-H2 的 CR 寄存器,实现主站模块与从站 PLC 的 IO 数据映射。对应关系如下表所示。

| DVPCOPM-SL<br>主站模块寄存器 | <b>CANOPEN</b><br>总线数据传输 | DVPCP02-H2 模<br>块的 CR 寄存器 | DFROM/DTO 指令操作 | DVP-EH2 系列<br>PLC 主机 |
|-----------------------|--------------------------|---------------------------|----------------|----------------------|
| D6282                 |                          | CR103                     |                | D100                 |
| D6283                 |                          | CR104                     |                | D101                 |
| D6284                 |                          | CR105                     |                | D102                 |
| D6285                 |                          | CR106                     | DEDOM比么诗取      | D103                 |
| D6286                 |                          | CR107                     | DINOWING GR    | D104                 |
| D6287                 |                          | CR108                     |                | D105                 |
| D6288                 |                          | CR109                     |                | D106                 |
| D6289                 |                          | CR110                     |                | D107                 |
| D6290                 |                          | CR111                     |                | D108                 |
| D6291                 |                          | CR112                     |                | D109                 |

| DVPCOPM-SL<br>主站模块寄存器 | CANOPEN<br>总线数据传输 | DVPCP02-H2 模块<br>的 CR 寄存器                      | DFROM/DTO 指令操作 | DVP-EH2 系列<br>PLC 主机 |
|-----------------------|-------------------|------------------------------------------------|----------------|----------------------|
| D6292                 |                   | CR113                                          |                | D110                 |
| D6293                 |                   | CR114                                          |                | D111                 |
| D6294                 |                   | CR115                                          |                | D112                 |
| D6295                 |                   | CR116                                          |                | D113                 |
| D6296                 |                   | CR117                                          |                | D114                 |
| D6297                 |                   | CR118                                          |                | D115                 |
| D6032                 |                   | CR3                                            |                | D0                   |
| D6033                 |                   | CR4                                            |                | D1                   |
| D6034                 |                   | CR5                                            |                | D2                   |
| D6035                 |                   | CR6         DTO 指令写入           CR7         CR8 | D3             |                      |
| D6036                 |                   |                                                | DIO 指令与人       | D4                   |
| D6037                 |                   |                                                |                | D5                   |
| D6038                 |                   | CR9                                            | CR9<br>CR10    | D6                   |
| D6039                 |                   | CR10                                           |                | D7                   |
| D6040                 |                   | CR11                                           |                | D8                   |
| D6041                 |                   | CR12                                           |                | D9                   |
| D6042                 |                   | CR13                                           |                | D10                  |
| D6043                 |                   | CR14                                           |                | D11                  |
| D6044                 |                   | CR15                                           |                | D12                  |
| D6045                 |                   | CR16                                           |                | D13                  |
| D6046                 |                   | CR17                                           |                | D14                  |
| D6047                 |                   | CR18                                           |                | D15                  |

利用 PLC 主机对 DVPCP02-H2 的 CR 寄存器进行读取/写入操作时,请用户务必使用 DFROM/DTO 指令,不要使用 FROM/TO 指令。

5.2 应用范例(二)

## 【控制要求】

通过 CANopen 网络完成 DVP28SV 主机与 DVP-EH2 主机的数据交换(输入/输出数据长度为 64bytes)。 将 DVP28SV 主机的 D6282~D6313 内容写入 DVP-EH2 主机 D100~D131,读取 DVP-EH2 主机 D0~D31 的内容存放至 DVP28 SV 主机的 D6032~D6063。

【使用 DVPCP02-H2 组成 CANopen 网络】

1. 组成 CANopen 网络

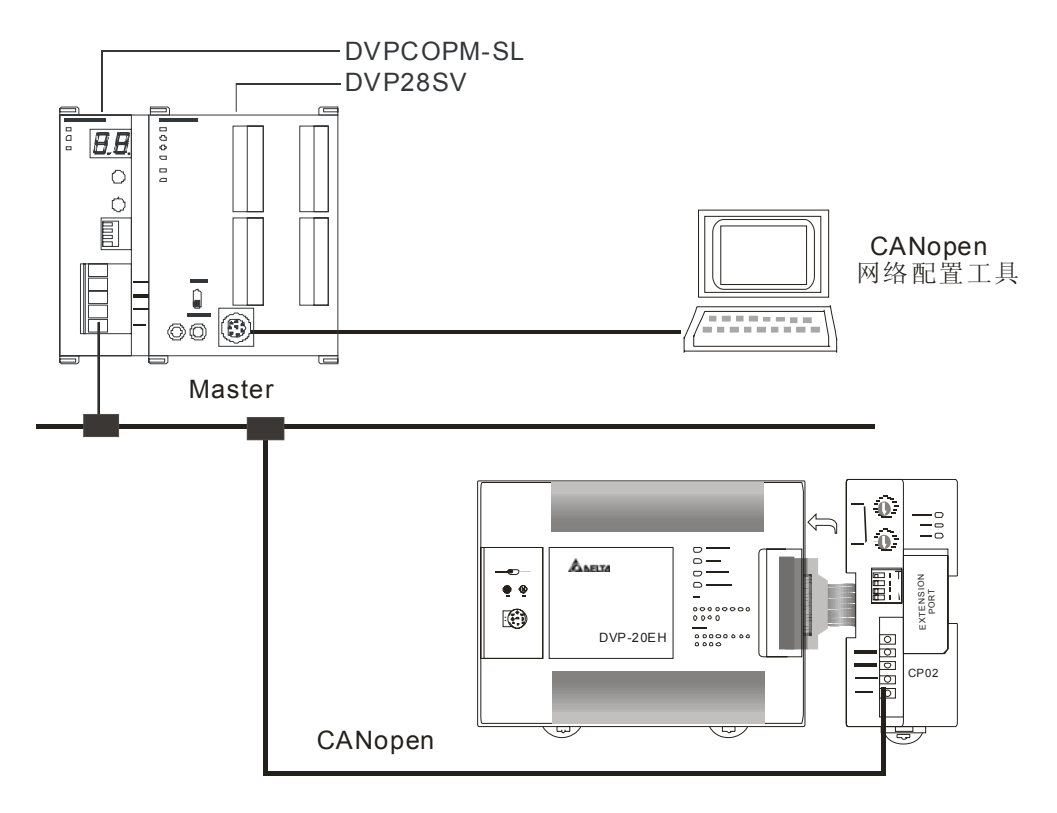

2. 分别对 DVPCOPM-SL 主站模块和 DVPCP02-H2 模块进行设置,如下表:

| 模块类型            | 节点地址 | 通讯速率  |
|-----------------|------|-------|
| DVPCOPM-SL 主站模块 | 1    | 1Mbps |
| DVPCP02-H2 模块   | 2    | 1Mbps |

3. 请检查并确认 DVP-EH2 系列 PLC 主机以及 DVPCP02-H2 模块均正常工作,检查并确认整个网络 配线正确。

【使用 CANopen 配置工具配置网络】

1. 打开 Delta CANopenBuilder 软件,软件界面如下图所示。

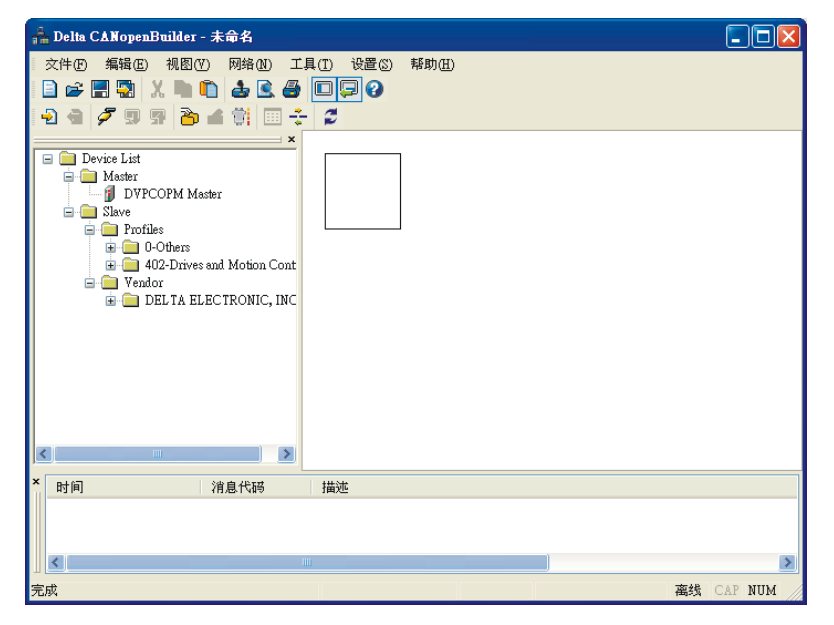

2. 选择"设定">>"通讯设定" >>"系统通讯口",即出现"串口设定"对话框,如下图所示。

| 串口设定  |         | × |  |  |
|-------|---------|---|--|--|
| 通讯介面: | Via PLC |   |  |  |
| 通讯口:  | COM1    | ~ |  |  |
| 通讯地址: | 0       |   |  |  |
| 通讯速度: | 9600    | ~ |  |  |
| 数据位:  | 7       | ~ |  |  |
| 校验位:  | 偶校验(E)  | ~ |  |  |
| 停止位:  | 1       | ~ |  |  |
| 模式:   | ASCII   | ~ |  |  |
|       |         |   |  |  |
| 确定 取消 |         |   |  |  |

3. 在此对 PC 与 SV 主机通讯参数进行设定。如 "串口"、"通讯地址"、"通讯速度"、"通讯格式" 等。

| 项目   | 说明                    | 默认值        |
|------|-----------------------|------------|
| 串口   | 选择用来与 DVP-PLC 通讯的电脑串口 | COM1       |
| 通讯地址 | DVP-PLC 的通讯地址         | 00         |
| 通讯速度 | 设定电脑与 DVP-PLC 的通讯速率   | 9,600 bps  |
| 数据位  |                       | 7          |
| 校验位  | 设定电脑与 DVP-PLC 的通讯协议   | 偶校验(E)     |
| 停止位  |                       | 1          |
| 模式   | 设定电脑与 DVP PLC 的通讯模式   | ASCII Mode |

4. 设定正确后点击"确定"按钮,返回主界面。

| 👬 Delta CANopenBuilder - 未命名                                                                                                    |        |
|----------------------------------------------------------------------------------------------------|--------|
| 文件① 編編 (2) 視題 (2) 网络 (1) 工具 (1) 设置 (2) 種助 (1)<br>  □ □ □ □ □ 【 □ 】 【 ■ ① ▲ 【 ④ □ □ □ □<br>  2) ● ⑦ ⑦ ⑦ ◎ ▲ ● □ □ ↓ □ ↓ □                                                                           |        |
| Device List     Master     DVFCOPM Master     DVFCOPM Master     DVForfile     O Others     O Others     O Others     O UPLOW Stand Motion Cont     O Vendor     Vendor     DEL TA ELECTRONIC, INC |        |
| × 时间 消息代码 描述                                                                                                    |        |
|                                                                                                    | 3      |
| <u>第二章</u>                                                                                                    | AP NUM |

5. 选择"网络">>"在线",弹出"选择通讯通道"对话框,如下图所示。

| 킍             | 生挥通讯通道 |         |   |       |               |               |  |  |
|---------------|--------|---------|---|-------|---------------|---------------|--|--|
| 从下面列表中选择通讯通道: |        |         |   |       |               |               |  |  |
|               | 单      | 名称      |   | 代码    | 输入映射          | 输出映射          |  |  |
|               | 1      | DVPCOPM | М | H4133 | D6000 - D6226 | D6250 - D6476 |  |  |
|               |        |         |   |       |               |               |  |  |
|               |        |         |   |       |               |               |  |  |
|               |        |         |   |       |               |               |  |  |
|               |        |         |   |       |               |               |  |  |
|               | <      |         |   |       |               |               |  |  |
|               | □模拟线   | 让模式     |   |       | 确定            | 取消            |  |  |

6. 点击"确定"按钮, CANopenBuilder 软件开始对整个网络进行扫描, 如下图所示。

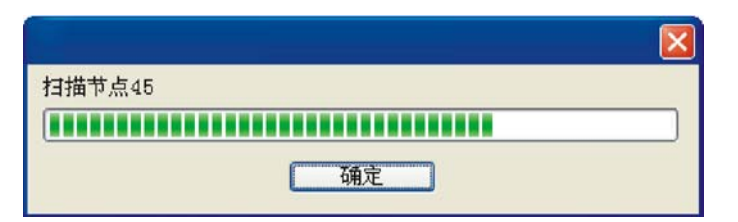

7. 如果上述对话框的进度条一直没有动作,则说明 PC 和 SV PLC 通讯连接不正常或 PC 上有其它程序正在使用串口。扫描结束后,会出现"扫描网络已完成"对话框。此时,网络中被扫描到的所有节点的图标和设备名称都会显示在软件界面中,如下图所示。

| 📥 Delta CANopenBuilder - 未命名                                                                                                    |                         |                                                |                     |           |      |
|----------------------------------------------------------------------------------------------------|-------------------------|------------------------------------------------|---------------------|-----------|------|
| 文件の編載(2) 初数(2) 网络(2) 工具<br>日 😅 🚍 🖏 🗶 🐂 🛍 🍰 🔮 🛃<br>1 🖓 🖷 🌽 🗊 😤 🍎 🗳 🐩 📰 🛟                                                                                                    | (I) 设置(S)<br>□□□ ②<br>2 | 帮助(出)                                          |                     |           |      |
| Device List     Master     DVFCOPM Master     DVFCOPM Master     DVFCOPM Master     O-Others     O-Others     O-Others     DELTA ELECTRONIC, INC     O-Others     O-Others     O | DVI<br>Slav             | 001<br>DVPCOPM Master<br>002<br>PCP02-H2<br>re |                     |           |      |
|                                                                                                    |                         |                                                |                     |           | ~    |
| × 时间 消息代码                                                                                                    | 描述                      |                                                |                     |           | >    |
| 完成                                                                                                    | 系统通道                    | 单元号:1                                          | 9600, <7,E,1> ASCII | 在线 CAP NU | лм 🥢 |

8. 右键单击 "DVPCP02-H2 图标",出现"下拉表单",如下图所示。

| 🚔 Delta CANopenBuilder - 未命名                                                                                                    |                                                                                     |                                                               |                     |                  |
|----------------------------------------------------------------------------------------------------|-------------------------------------------------------------------------------------|---------------------------------------------------------------|---------------------|------------------|
| 文件① 編輯(E) 視恩(Y) 网络(B) II<br>- 2 - 2 - 2 - 2 - 2 - 2 - 2 - 2 - 2 - 2                                                                                        | l(I) 设置(S)<br>回日 (C)<br>(C)<br>(C)<br>(C)<br>(C)<br>(C)<br>(C)<br>(C)<br>(C)<br>(C) | 帮助(出)                                                         |                     |                  |
| Device List     Master     Master     DVPCOPM Master     Slave     Profiles     Others     402-Drives and Motion Cont     Vendor     DELTA ELECTRONIC, INC |                                                                                     | 001<br>DVPCOPM Master                                         |                     |                  |
|                                                                                                    | DV<br>Sla                                                                           | 99切(t) Ctrl+3<br>复制(C) Ctrl+0<br>PC 粘贴(P) Ctrl+0<br>时除 Delete |                     |                  |
| <                                                                                                    |                                                                                     | 属性®)                                                          |                     |                  |
| × 时间 消息代码                                                                                                    | 描述                                                                                  |                                                               |                     |                  |
| <<br>完成                                                                                                    | 系统通道                                                                                | 单元号:1                                                         | 9600, <7,E,1> ASCII | ►<br>を 线 CAP NUM |

9. 选择"属性",将出现"节点配置..."界面,如下图所示。

| 节点配置            |                    |                  |              |     |            |         |       |      |                                        |
|-----------------|--------------------|------------------|--------------|-----|------------|---------|-------|------|----------------------------------------|
| 节点ID:           | 2                  | 名                | 5称:          | D   | PCP02-     | H2 Slav | 7e    |      |                                        |
| - 节点信息<br>- 「五子 | k (Hex) —          |                  | 100          |     |            |         | 错误控   | 制协议  | 2                                      |
| 〕 回10<br>设备类    | ⊮与:<br>型:          | 00000            | 000          | -   |            |         | 自动SD  | の配置  | t l                                    |
| 产品代             | 码:                 | 00000            | 053          |     | 紧急推        | 文COB-:  | ID:   | 130  |                                        |
| 版本:             | [                  | 00010            | 001          |     | Nodeg      | uard CC | B-ID: | 1794 | 1                                      |
| EDS文件           | 提供的PD              | 0                |              |     |            |         |       |      |                                        |
| Index           | PDO名利              | R                |              |     | 类型         | In      | Even  |      | ~~~~~~~~~~~~~~~~~~~~~~~~~~~~~~~~~~~~~~ |
| 1400<br>1401    | Receive<br>Receive | e PDO1<br>e PDO2 | par.<br>par. |     | 255<br>255 | -       | -     | -    | 删除                                     |
| 1402            | Receive            | PD03             | par.         |     | 255<br>255 | -       | -     | ~    | 自定义PDO                                 |
| <               |                    |                  |              |     |            |         | >     |      | PDO映射                                  |
| 己配置的            | JPDO ——            |                  |              |     |            |         |       |      |                                        |
| I               | COB-ID             | R                | ₩.           | 类   | 型 描        | 述       |       | ^    |                                        |
| 1400            | 202                | Rx               | 8            | 255 | 5 RxI      | PDO 1   |       |      |                                        |
| 1401            | 302                | Rx               | 8            | 255 | 5 RxI      | PDO 2   |       |      |                                        |
| 1402            | 402                | Rx               | 8            | 265 | ) Kxl      | 200 3   |       | ~    | 确定                                     |
| <               | 80.7               |                  |              | ZBE |            | 2101 11 | >     |      | 町沿                                     |
|                 |                    |                  |              |     |            |         |       |      |                                        |

10. 在 "EDS 文件提供的 PDO"列表中选择一个 PDO,如下图所示。

| 节点配置                                                    |                                              |                   |                                  |                                  |                                  | X                        |
|---------------------------------------------------------|----------------------------------------------|-------------------|----------------------------------|----------------------------------|----------------------------------|--------------------------|
| 节点ID: 2                                                 | 名称                                           | R: DI             | VPCP02-                          | H2 Slav                          | e                                |                          |
| 节点信息(Hex)-<br>厂商代码:<br>设备类型:<br>产品代码:<br>版本:            | 000001DI<br>00000000<br>00000053<br>00010001 | D<br>D<br>3       | 【<br>】<br>紧急报                    | t<br>文COB-I                      | 错误控制<br>自动SDOP<br>D: 1<br>B-TD・1 | 协议 )<br>配置 30 704        |
| EDS文件提供的PI<br>Index PDO名和<br>1403 Receiv<br>1404 Receiv | 00<br>茶<br>で PDO4 p<br>で PDO5 p              | ar                | 类型<br>255<br>255                 | In                               | Event                            | 与出EDS<br>添加              |
| 1405 Receiv                                             | e PDOS p                                     | ar                | 265<br>255                       | _                                | - ~                              | ・<br>一<br>删除<br>自定 V PDO |
| 已配置的PDO——                                               |                                              |                   |                                  |                                  |                                  |                          |
| I COB-ID                                                | R +                                          | €.  类             | 型 描述                             | 述                                | ^                                | PDORM                    |
| 1403 502<br>1800 182<br>1801 282<br>1902 392            | Rx 8<br>Tx 8<br>Tx 8<br>T <sub>2</sub> 0     | 258<br>258<br>258 | 5 RxF<br>5 TxF<br>5 TxF<br>5 TxF | 2DO 4<br>2DO 1<br>2DO 2<br>2DO 3 | ~                                | <u>属性</u><br><u>确定</u>   |
|                                                         |                                              |                   |                                  |                                  |                                  | - HXTH                   |

11. 单击"节点配置…"对话框中的"添加" 按钮可以将"EDS 文件提供的 PDO"列表中选择的 PDO 添加至"已配置 PDO"列表,如下图所示。

| 节点配置               |                        |                  |     |         |          |             |          | ×      |
|--------------------|------------------------|------------------|-----|---------|----------|-------------|----------|--------|
| 节点ID: 2            |                        | 名称:              | DV  | PCP02-I | H2 Slav  | 7e          |          |        |
| →节点信息(H<br>」「商代码・  | ex)                    | 0100             |     |         |          | 错误控;        | 制协议      | 2      |
| 设备类型:              | 0000                   | 0000             |     |         |          | 自动SD        | ○配置      | 2      |
| 产品代码:              | 0000                   | 0053             |     | 紧急报     | 文COB-    | ID:         | 130      |        |
| <b></b> 戚本:        | 0001                   | 0001             |     | Nodegu  | nard CC  | B-ID:       | 1794     | l      |
| EDS文件提住            | 共的PDO ——               |                  |     |         |          |             |          | 导出EDS  |
| Index Pl           | 00名称                   |                  |     | 类型      | In       | Even        |          |        |
| 1403 Re<br>1404 Re | ceive PDO<br>ceive PDO | 4 par.<br>5 par. |     | 255     | -        | -           | -        | 添加     |
| 1405 Re<br>1406 Re | ceive PDO              | 6 par.<br>7 par  |     | 255     | -        | -           | ~        | 「一川除」  |
|                    |                        |                  |     |         |          | <u>&gt;</u> |          | 自定义PDO |
| 一已配置的PD            | 0                      |                  |     |         |          |             |          | PDO映射  |
| I CO               | B-ID R                 | ₩.               | 类   | 型 描i    | <u>ŧ</u> |             | <u>^</u> |        |
| 1403 503           | 2 Rx                   | 8                | 255 | RxP     | DO 4     |             |          |        |
| 1404 0             | Rx                     | 8                | 255 | RxP.    | DO 5     |             |          |        |
| 1800 182           | 2 Ix<br>7 T            | 8                | 255 | TxP     | DO 1     |             | ~        | 确定     |
| <                  |                        |                  |     |         |          |             |          | 取消     |

12. 在"已映射的 PDO"列表中选择 RxPDO5,点击"属性"按钮弹出"PDO 属性"对话框。

| PDO属性                                                                                    | ×  |
|------------------------------------------------------------------------------------------|----|
| RxPDO 5 Parameter:<br>COB ID: 0<br>通讯定时器(仅TxPDO可用)<br>Event timer: 0<br>Tabibit timer: 0 | ms |
| 传输类型<br>255 - Asynchronous                                                               |    |
| 注释<br>根据设备所属的描述文件定义的事件<br>触发PDO的传送.Receive PDO所接。<br>到的数据,将在收到时即有效.                      | 来枚 |
| <b>确定</b> 取消                                                                             |    |

 在 "PDO 属性"对话框中可以修改 COB-ID、Event timer 、Inhibit timer、传输类型等参数,更改 RxPDO5 的 COB-ID 为 680(十六进制),如下图所示。

| PDO属性                                                         |                                      | ×        |
|---------------------------------------------------------------|--------------------------------------|----------|
| RxPD0 5 Paramete<br>COB ID: 680<br>通讯定时器(仅TxF<br>Event timer: | r:<br>200可用)                         |          |
| Inhibit timer:                                                | 0                                    | ms<br>ms |
| 传输类型<br>255 - Asynchro                                        | nous                                 | ~        |
| 注释<br>根据设备所属的描<br>触发PDO的传送,<br>到的数据,将在收                       | 述文件定义的事件<br>Receive PDO所接W<br>到时即有效. | 来收       |
| 确定                                                            | 取消                                   |          |

14. COB-ID 更改后,点击"确定"按钮返回"节点配置…"对话框, RxPDO5 的 COB-ID 由 0 变为 680, 如下图所示。

| 节点配置                       |                            |                        |
|----------------------------|----------------------------|------------------------|
| 节点ID: 2                    | 名称:                        | DVPCP02-H2 Slave       |
| - 节点信息(Hex)-<br>「商代码:      | 000001DD                   | 错误控制协议                 |
| 设备类型:                      | 00000000                   | 自动SDO配置                |
| 产品代码:<br>断本·               | 00000053                   | 紧急报文COB-ID: 130        |
| /11×/+**:                  | 00010001                   | Nodeguard COB-ID: 1794 |
| EDS文件提供的P                  | DO                         | Ештре                  |
| Index PDO名                 | 称                          | ── 类型   In   Event▲    |
| 1402 Receiv<br>1403 Receiv | 7e PDO3 par<br>7e PDO4 par | · 255 添加               |
| 1404 Receiv                | 7e PDO5 par                | . 255                  |
| <                          |                            | ▶ [自定义PDO]             |
| 已配置的PDO—                   |                            |                        |
| I COB-ID                   | R  ★.  ≱                   | 类型   描述 🔼 PDO映射        |
| 1402 402                   | Rx 8 2                     | 255 RxPDO 3属性]         |
| 1403 502                   | Rx 8 2                     | 255 RxPD0 4            |
| 1900 190                   | T <sub>17</sub> Q 01       | 255 T+DDO 1            |
|                            |                            |                        |

15. 选择"已配置的 PDO"列表中的 RxPDO5,点击"PDO 映射"按钮,弹出 PDO 映射对话框,如下图所示。在 PDO 映射对话框中,"已映射的参数"列表中最多可从"EDS 文件提供的参数"列表中添加 4 个参数。当"已映射的参数"列表中少于 4 个参数时,选择"EDS 文件提供的参数"列表中的某一参数,点击↓按钮可以将选择的参数添加至"已映射的参数"列表中;选择"已映射的参数"列表中某一参数,点击 ▲ 按钮可以将选择的参数从"已映射的参数"的列表中删除。

| PD | 0映射                                               |                                   |                                          |                                                     |                                         |   |   |    | × |  |
|----|---------------------------------------------------|-----------------------------------|------------------------------------------|-----------------------------------------------------|-----------------------------------------|---|---|----|---|--|
| I  | Index: 1604h 名称: RxPD0 5<br>CEDS文件提供的参数           |                                   |                                          |                                                     |                                         |   |   |    |   |  |
|    | I<br>2000<br>2000<br>2000<br>2000<br>2000<br>2000 | Sub<br>1<br>2<br>3<br>4<br>5<br>6 | R/W<br>RW<br>RW<br>RW<br>RW<br>RW<br>RW  | 对象<br>CR1<br>CR1<br>CR1<br>CR1<br>CR1<br>CR1<br>CR1 | 東名称<br>03<br>04<br>05<br>06<br>07<br>08 |   |   |    |   |  |
|    | 2000<br>2000<br>2000<br>2000<br>2000              | 7<br>8<br>9<br>的参数                | RW<br>RW<br>RW                           | CR1<br>CR1<br>CR1                                   | 09<br>10<br>11<br>12                    |   |   |    |   |  |
|    | I<br>2000<br>2000<br>2000<br>2000                 | Sub<br>11<br>12<br>13<br>14       | 对象名;<br>CR119<br>CR120<br>CR121<br>CR122 | 称                                                   |                                         |   |   | 类型 |   |  |
|    |                                                   |                                   | 确定                                       | )                                                   | <b>取</b>                                | 消 | ) |    |   |  |

16. PDO 参数映射完成后点击"确定"按钮返回"节点配置…"对话框,如下图所示。

| 节点配置              |                   |              |      |     |       |       |        |       |      |            |
|-------------------|-------------------|--------------|------|-----|-------|-------|--------|-------|------|------------|
| 节点ID:             | 2                 | 名            | 5称:  | DY  | /PCP0 | 2-H2  | 2 Slav | e     |      |            |
| → 节点信息<br>  「一商代码 | (Hex) —<br>冯:   [ | 00000        | 1DD  | 7   |       |       | :      | 错误控;  | 制协议  | ۷          |
| 设备类型              | 型: 0              | 000000       | 000  |     |       |       |        | 自动SD  | ○配置  | 1          |
| 产品代码              | 玛: ī              | 000000       | 053  |     | 紧急    | 报文    | COB-1  | D:    | 130  |            |
| 版本:               | 1                 | 000100       | 001  |     | Nod   | eguz  | ard CO | B-ID: | 1794 | 4          |
| EDS文件技            | 提供的PDC            |              |      |     |       |       |        |       |      | Buluma     |
| Index             | PDO名称             | :            |      |     | 类型    | 1   : | In     | Even  | •    | ( 寻田EDS    |
| 1402              | Receive           | PD03<br>PD04 | par. |     | 255   | -     | -      | -     | -    | 添加         |
| 1403              | Receive           | PD05         | par. |     | 255   | -     | -      | -     | ~    | 一删除        |
| <                 | Rossino           | DUUR         |      |     | 955   |       | -      |       | Ē.   | <br>自定义PDO |
| 己配置的              | IPDO              |              |      |     |       |       |        |       |      |            |
| I                 | COB-ID            | R            | ₩.   | 类   | 型 :   | 描述    |        |       | ^    | FDOOR      |
| 1402              | 402               | Rx           | 8    | 255 | 5 F   | xPD(  | 03     |       |      |            |
| 1403              | 502               | Rx           | 8    | 255 | 5 F   | xPD(  | 04     |       | _    |            |
| 1404              | 58U               | Kx<br>T      | 8    | 255 |       | CXPD0 | 0.5    |       | ¥    | 确定         |
| <                 |                   |              |      |     |       |       |        | >     |      | 取消         |
|                   |                   |              |      |     |       |       |        |       |      |            |

17. 由于 CP02 默认的 RxPDO 和 TxPDO 各只有 4 个,而本例要求完成 64 bytes 的数据交换,所以
 RxPDO 和 TxPDO 各需添加 4 个。其他 PDO 的添加方法与 RxPDO5 添加方法相同。

添加的各 PDO 的 COB-ID 设置和传输类型见下表:

| <b>PDO</b> 名称 | COB-ID 设置 | PDO 传输类型 |
|---------------|-----------|----------|
| RxPDO5        | 680       | 255      |
| RxPDO6        | 681       | 255      |
| RxPDO7        | 682       | 255      |

| PDO 名称 | COB-ID 设置 | PDO 传输类型 |
|--------|-----------|----------|
| RxPDO8 | 683       | 255      |
| TxPDO5 | 684       | 255      |
| TxPDO6 | 685       | 255      |
| TxPDO7 | 686       | 255      |
| TxPDO8 | 687       | 255      |

18. 所有 RxPDO 和 TxPDO 配置完毕后,"节点配置…"对话框见下图。

| 节点配置                                                                                     |                                  |            |                                        |                |             | X                                      |  |  |
|------------------------------------------------------------------------------------------|----------------------------------|------------|----------------------------------------|----------------|-------------|----------------------------------------|--|--|
| 节点ID: 2                                                                                  | 名称:                              | DV         | PCP02-                                 | H2 Slav        | re          |                                        |  |  |
| <ul> <li>市点信息(Hex)-</li> <li>厂商代码:</li> <li>设备类型:</li> <li>产品代码:</li> <li>範本・</li> </ul> | 000001DD<br>00000000<br>00000053 |            | 错误控制协议       自动SDO配置       紧急报文COB-ID: |                |             |                                        |  |  |
| EDS文件提供的PI                                                                               | 00010001                         |            | Nodeg                                  | uard CO        | B-ID: 17    | 94<br>- 导出EDS                          |  |  |
| Index PDO名和                                                                              | 家                                |            | 类型                                     | In             | Event       |                                        |  |  |
| 1405 Receiv<br>1406 Receiv                                                               | e PDO6 par.<br>e PDO7 par.       |            | 255<br>255                             | -              | -           | 添加                                     |  |  |
| 1407 Receiv                                                                              | e PDO8 par.                      |            | 255<br>255                             | -              | -<br>-<br>- | 開除                                     |  |  |
| 。<br>己配罢的PDO                                                                             |                                  |            |                                        |                |             |                                        |  |  |
| I COB-ID                                                                                 | R ₩.                             | 类型         | ⊻│描                                    | 述              | ^           | PDO映射                                  |  |  |
| 1404 680<br>1405 681                                                                     | Rx 8<br>Rx 8                     | 255<br>255 | RxF<br>RxF                             | 2DO 5<br>2DO 6 | -           | [[]][][]][][][][][]][][][][][][][][][] |  |  |
| 1406 682                                                                                 | Rx 8                             | 255        | RxF<br>PE                              | 2007<br>2009   | ×           | 确定                                     |  |  |
|                                                                                          |                                  |            |                                        |                |             | PX/F                                   |  |  |

19. 点击"错误控制协议"按钮,出现"错误控制设定"对话框。

| 错误控制设)                                                                    | Ē                                             |   |              |          |               | × |
|---------------------------------------------------------------------------|-----------------------------------------------|---|--------------|----------|---------------|---|
| ○Node (<br>GuardB寸<br>Life Ti                                             | Guarding<br>问(0x100C):<br>me Factor (0x100D): | 0 |              | ms       |               |   |
| <ul> <li>● Hearti<br/>主站监控</li> <li>从站Hearti</li> <li>从站Hearti</li> </ul> | beat<br>超时时间:<br>:tbeat产生时间:<br>:             | 0 |              | ms<br>ms |               |   |
| No<br>001                                                                 | 设备名称<br>DVPCOPM Master                        |   | 监控(ms<br>300 | )        | 产生(ms)<br>200 |   |
| Heartbe                                                                   | ■<br>at监控:                                    |   | 1            |          |               |   |
| No                                                                        | 设备名称                                          |   | 监控(ms        | )        | 产生(ms)        |   |
|                                                                           |                                               |   |              |          |               |   |
|                                                                           | 编辑                                            | ) | 确认           |          | 取消            |   |

20. 在"错误控制设定"对话框中,可以设置错误控制的具体参数。

|                    | 项目                    | 说明                                                                                                    | 默认值 |
|--------------------|-----------------------|----------------------------------------------------------------------------------------------------|-----|
| Node               | Guard 时间              | 主站按 Guard Time 设定的时间间隔去轮询从站                                                                                          | 0ms |
| Guarding           | Life Time Factor      | Life Time 因子, Life time= Guard time x LifeTime factor                                                                | 0   |
| Node Guarding 监控   |                       | 如果从站在 Life Time 时间内没有被主站轮询到,主站就认为 该从站掉线。                                                                             | 无   |
| Heartbeat          | 主站监控超时时<br>间          | <ol> <li>① 当选择"Heartbeat"后,就不能再选择"Node Guarding"。</li> <li>② 设置参数时,"主站监控超时时间"要大于"从站 Heartbeat<br/>产生时间"。</li> </ol>  | 0ms |
|                    | 从站 Heartbeat 产<br>生时间 | ③ 当配置"Heartbeat"功能后,从站按"从站 Heartbeat<br>产生时间"周期发送 Heartbeat 报文给主站,当该从站掉线<br>并且未在规定时间(主站监控超时时间)内上线,主站就认<br>为该从站掉线。    | 0ms |
| 节点列表与<br>Heartbeat | 监控                    | 在"Heartbeat 监控"列表中可以添加"节点列表"中的设备。<br>若添加设备 A,该从站就能实现监控设备 A 是否在线的功能。<br>选中某设备后,可以点击"编辑"按钮,修改 Heartbeat<br>监控参数(监控时间)。 | 无   |

21. 完成错误控制设定后,点击"确认"按钮,返回"节点配置..."对话框。

| 节点配置                                  |                               |                |                  |                |                          |                      |
|---------------------------------------|-------------------------------|----------------|------------------|----------------|--------------------------|----------------------|
| 节点ID: 2                               | 名利                            | 弥: D1          | PCP02-           | H2 Slav        | e                        |                      |
| 节点信息(Hex)-<br>「商代码:<br>设备类型:<br>产品代码: | 000001D<br>0000000<br>0000005 | D<br>10<br>13  | [<br>[           | ticop_I        | 错误控制<br>動SDO<br>配<br>130 | 议<br>置               |
| 版本:                                   | 0001000                       | 11             | 来运作<br>Nodeg     | uard CO        | B-ID: 179                | 34                   |
| EDS文件提供的PI                            | DO                            |                | 光神               | Tu             | E                        | 导出EDS                |
| 1405 Receiv                           | νρ<br>re PDO6 p<br>re PDO7 r  | par            | 天空<br>255<br>255 | -<br>-         | -                        | 添加                   |
| 1407 Receiv                           | e PDO8 p                      | par            | 255<br>255       | -<br>0         | - v                      | 一般除                  |
| 已配置的PDO—                              |                               |                |                  |                |                          | PROME                |
| I COB-ID                              | R                             | 长.  类:         | 型 描              | 述              | ~                        | TDOG(31              |
| 1404 680<br>1405 681                  | Rx 8<br>Rx 8                  | 3 255<br>3 255 | 5 RxF<br>5 RxF   | 2DO 5<br>2DO 6 |                          |                      |
| 1406 682                              | Rx 8                          | 3 255<br>2 255 | F RxF            | 2DO 7          | ×                        | ()<br>一 确定 ()<br>回 消 |
|                                       |                               |                |                  |                |                          | -HATH                |

22. 对 DVPCP02-H2 的节点信息以及 IO 信息进行确认。

| 项目    |      | 说明                            | 设置值              |
|-------|------|-------------------------------|------------------|
| 节点 ID |      | DVPCP02-H2 在 CANopen 网络中的节点地址 | 02               |
| 名称    |      | CANopen 节点的名称                 | DVPCP02-H2 Slave |
|       | 厂商代码 | 01DDHex 为台达电子的厂商代码            | 0000, 01DDHex    |
| 节点    | 设备类型 | DVPCP02-H2 的设备类型              | 0000, 0000Hex    |
| 信息    | 产品代码 | <b>DVPCP02-H2</b> 的产品代码       | 0000, 0053Hex    |
|       | 版本   | DVPCP02-H2 韧体的版本              | 0001, 0001Hex    |

| 项目               | 说明                                                                                                    | 设置值                                                                                                    |
|------------------|----------------------------------------------------------------------------------------------------|----------------------------------------------------------------------------------------------------|
| 紧急报文 COB-ID      | 若网络中的节点支持 Emergency 服务,当该节点发生特定的 Emergency 事件时,就会向总线发送 Emergency 报文。COB-ID 用来标识 CANopen 网络中各节点的紧急报文,格式为:80H + Node ID | K130 (82 H)                                                                                                    |
| Nodeguard COB-ID | 用来标识 CANopen 网络中各节点的 Node guard 报 文。Node guard COB-ID=H700+节点站号;                                                      | K1794 (0702 H)                                                                                                    |
| EDS 文件提供的<br>PDO | 在 EDS 文档中说明的所有可用 RxPDO 和 TxPDO,包括默认打开的 PDO 和默认关闭的 PDO                                                                 | RxPDO1~RxPDO8,<br>TxPDO1~TxPDO8                                                                                                    |
| 己配置的 PDO         | 用户配置的 PDO                                                                                                    | RxPDO1~RxPDO4,<br>RxPDO5~RxPDO8,<br>TxPDO1~TxPDO4,<br>TxPDO5~TxPDO8                                                                                                    |
| "添加"按钮           | 按下"添加"按钮,添加"EDS 文件提供的 PDO"列表内的 PDO 到"已配置的 PDO"列表内。                                                                    | 无                                                                                                    |
| "删除"按钮           | 按下"删除"按钮,删除己配置 PDO 列表内被选中的 PDO。                                                                                       | 无                                                                                                    |
| "自定义 PDO" 按钮     | 按下"自定义 PDO"按钮,定义一个新的 PDO。                                                                                             | 无                                                                                                    |
| "PDO 映射" 按钮      | 在 PDO 中可以配置该设备的具体参数,如 CP02 的具体参数为各个 CR 寄存器。 RxPDO 中映射的参数表示主站→CP02 的数据,TxPDO 中映射的参数表示 CP02→主站的数据。                      | RxPDO1: CR103~CR106         RxPDO2: CR107~CR110         RxPDO3: CR111~CR114         RxPDO4: CR115~CR118         RxPDO5: CR119~CR122         RxPDO6: CR123~CR126         RxPDO7: CR127~CR130         RxPDO8: CR131~CR134         TxPDO1: CR3~CR6         TxPDO2: CR7~CR10         TxPDO3: CR11~CR14         TxPDO4: CR15~CR18         TxPDO5: CR19~CR22         TxPDO6: CR23~CR26         TxPDO7: CR27~CR30         TxPDO8: CR31~CR34 |
| "属性"按钮           | 按下"PDO映射"按钮,查看 PDO 属性。PDO 属性<br>主要指 PDO 传输类型。                                                                         | 传输类型为: 255                                                                                                    |

23. 点击"确定"按钮,返回主界面。

| 🔒 Delta CANopenBuilder - 未命名                                                                                                    |                                                |                          |            |
|----------------------------------------------------------------------------------------------------|------------------------------------------------|--------------------------|------------|
| 文件(P) 编辑(E) 视图(Y) 网络(N) I具<br>E) (C) (E) (E) (E) (E) (E) (E) (E) (E) (E) (E                                                                                                    | )设置(S)帮助(H)<br>] 📮 🕢                           |                          |            |
| Pevice List     Master     DVFCOPM Master     DVFCOPM Master     Ovforiles     O-Others     Odd2-Drives and Motion Cont     Vendor     DELTA ELECTRONIC, INC     DO-Others     O-Others     O | 001<br>DVPCOPM M<br>002<br>DVPCP02-H2<br>Slave | aster                    |            |
|                                                                                                    |                                                |                          |            |
| × 时间 消息代码                                                                                                    | 描述                                             |                          | >          |
| 完成                                                                                                    | 系统通道 单元者                                       | ਤੋ:1 9600, <7,E,1> ASCII | 在线 CAP NUM |

- DVPCOPM-SL 扫描模块的配置
- 1. 双击 DVPCOPM Master (节点 1)的图标,出现"节点列表配置"对话框,可以看到左上方的列表 里有目前可用节点 DVPCP02-H2 Slave。右上方有一个空的"节点列表"。

| 节点列表配置                                                                               | 1                       |    |                                                                           |      |    |
|--------------------------------------------------------------------------------------|-------------------------|----|---------------------------------------------------------------------------|------|----|
| 配置列表<br>可用节点:<br>Nod<br>002                                                          | 设备名称<br>DVPCP02-H2 Slav | 7e | 节点列表:<br>Nod                                                              | 设备名称 |    |
| 输出列表<br>Nod<br>D6282_H<br>D6282_L                                                    | 设备映射                    |    | 〕入列表<br>Nod<br>)6032_H<br>)6032_L                                         | 设备映射 |    |
| D6283_H<br>D6283_L<br>D6284_H<br>D6284_L<br>D6285_H<br>D6285_L<br>D6285_L<br>D6286_H |                         |    | 06033_H<br>06033_L<br>06034_H<br>06034_L<br>06035_H<br>06035_L<br>06035_L |      |    |
| D6286_L<br>D6287_H<br>D6287_L<br>D6288_H<br>D6288_L<br>D6288_L<br>D6289_H<br>D6289_L |                         | ×  | 06036_L<br>06037_H<br>06037_L<br>06038_H<br>06038_L<br>06039_H<br>06039_L |      |    |
| 单元号:                                                                                 | 1                       |    | _<br>确                                                                    | 定    | 取消 |

 将上图中左上方列表中的 CANopen 从站设备新增到主站模块的节点列表中。操作步骤为:选取 CANopen 从站节点,然后点击"≥",如下图所示。按照此步骤,即可将"可用节点"列表内的

| 节 | 点列表配置           |                  |   |      |         |                  | ×  |
|---|-----------------|------------------|---|------|---------|------------------|----|
|   | - 配置列表<br>可用节点: |                  |   |      | 节点列表:   | :                |    |
|   | Nod             | 设备名称             |   |      | Nod     | 设备名称             |    |
|   |                 |                  |   |      | 002     | DVPCP02-H2_Slave |    |
|   |                 |                  |   |      |         |                  |    |
|   |                 |                  |   |      |         |                  |    |
|   |                 |                  |   |      |         |                  |    |
|   |                 |                  |   | 0    |         |                  |    |
|   |                 |                  |   |      |         |                  |    |
|   |                 |                  |   |      | ,       |                  |    |
|   | 输出列表一           |                  |   | -n c | 諭入列表 -  |                  |    |
|   | Nod             | 设备映射             | ~ |      | Nod     | 设备映射             | ~  |
|   | D6282 H         | [002]RxPD0-CR103 |   |      | D6032 H | [002]TxPDO-CR3   |    |
|   | D6282 L         | [002]RxPD0-CR103 |   |      | D6032 L | [002] TxPDO-CR3  |    |
|   | D6283 H         | [002]RxPD0-CR104 |   |      | D6033 H | [002] TxPDO-CR4  |    |
|   | D6283_L         | [002]RxPD0-CR104 |   |      | D6033_L | [002] TxPDO-CR4  |    |
|   | D6284_H         | [002]RxPD0-CR105 |   |      | D6034_H | [002] TxPDO-CR5  |    |
|   | D6284_L         | [002]RxPD0-CR105 |   |      | D6034_L | [002] TxPDO-CR5  |    |
|   | D6285_H         | [002]RxPD0-CR106 |   |      | D6035_H | [002] TxPDO-CR6  |    |
|   | D6285_L         | [002]RxPD0-CR106 |   |      | D6035_L | [002] TxPDO-CR6  |    |
|   | D6286_H         | [002]RxPD0-CR107 |   |      | D6036_H | [002] TxPDO-CR7  |    |
|   | D6286_L         | [002]RxPD0-CR107 |   |      | D6036_L | [002] TxPDO-CR7  |    |
|   | D6287_H         | [002]RxPD0-CR108 |   |      | D6037_H | [002] TxPDO-CR8  |    |
|   | D6287_L         | [002]RxPD0-CR108 |   |      | D6037_L | [002] TxPDO-CR8  |    |
|   | D6288_H         | [002]RxPD0-CR109 |   |      | D6038_H | [002] TxPDO-CR9  |    |
|   | D6288_L         | [002]RxPD0-CR109 |   |      | D6038_L | [002] TxPDO-CR9  |    |
|   | D6289_H         | [002]RxPD0-CR110 |   |      | D6039_H | [002] TxPDO-CR10 |    |
|   | D6289_L         | [002]RxPD0-CR110 | ~ |      | D6039_L | [002] TxPDO-CR10 | ~  |
|   |                 |                  |   |      |         |                  |    |
|   | 单元号:            | 1 🗘              |   |      | 确       | 定                | 取消 |
|   |                 |                  |   |      |         |                  |    |

CANopen 从站节点添加到主站模块的"节点列表"中,如下图所示。

3. 确认无误后,点击"确定",返回主界面。

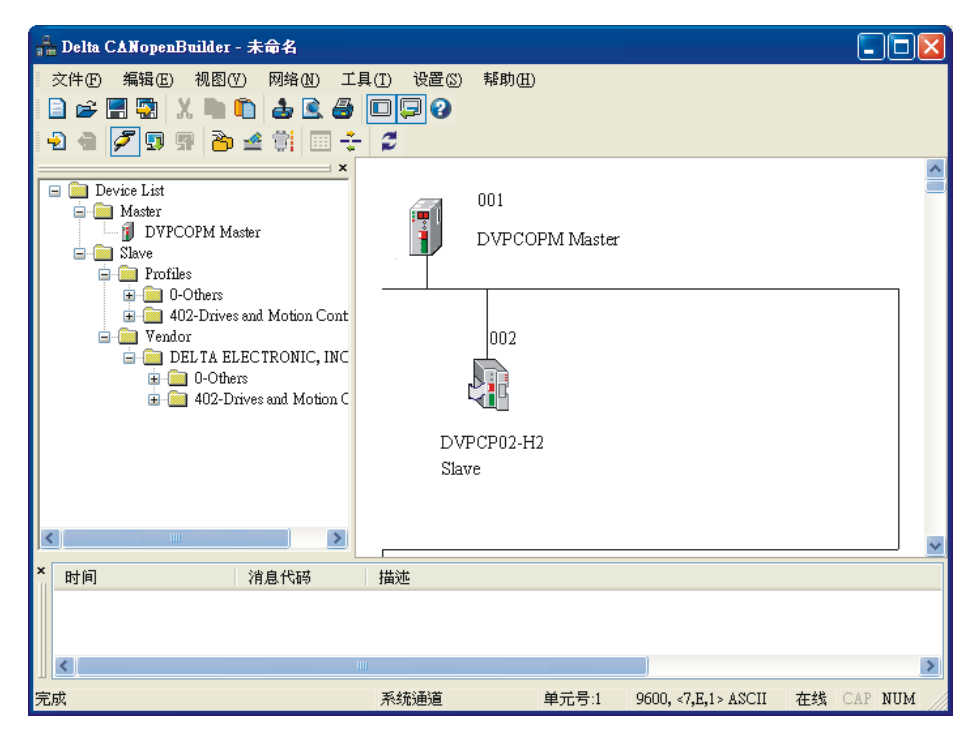

4. 选择"网络">>"下载",将配置下载到 DVPCOPM-SL 扫描模块内。主站的 Input IO Data Length = 64 bytes, Output IO Data Length = 64 bytes。下载时,如果 DVP-SV 主机正处于运行模式时, 会出现"警告"对话框,如下图所示。

| 警告                                               |  |
|--------------------------------------------------|--|
| 当PLC处于运行模式时不能执行这个操作!<br>这个操作将会影响到已连接PLC的状态,要继续吗? |  |
| 一 是 否                                            |  |

5. 点击"是"按钮,将配置数据下载至主站模块,如下图所示。

| 下载节点 53 到主站模块 |
|---------------|
|               |
| OK            |

6. 确认 PLC 处于 RUN 模式。下载完成后,可以看到 DVPCP02-H2 模块的 "RUN LED"常亮绿色。

按照上述步骤配置 CANopen 网络, DVPCOPM-SL 主站模块和 DVPCP02-H2 模块的 IO 数据映射如下 表所示。

DVPCOPM-SL 主站模块 → DVPCP02-H2 模块

| DVPCOPM-SL 主站模块寄存器 |               | DVPCP02-H2 模块的 CR 寄存器 |
|--------------------|---------------|-----------------------|
| D6282              |               | CR103                 |
| D6283              |               | CR104                 |
| D6284              |               | CR105                 |
| D6285              |               | CR106                 |
|                    | $\Rightarrow$ |                       |
| D6310              |               | CR131                 |
| D6311              |               | CR132                 |
| D6312              |               | CR133                 |
| D6313              | ]             | CR134                 |

DVPCP02-H2 模块 → DVPCOPM-SL 主站模块

| DVPCOPM-SL 主站模块寄存器 | DVPCP02-H2 模块的 CR 寄存器 |
|--------------------|-----------------------|
| D6032              | CR3                   |
| D6033              | CR4                   |
| D6034              | CR5                   |
| D6035              | CR6                   |
|                    |                       |
| D6060              | CR31                  |
| D6061              | CR32                  |
| D6062              | CR33                  |
| D6063              | CR34                  |

【从站 PLC 控制程序】

DROM/DTO 指令含义请参照 4.3。

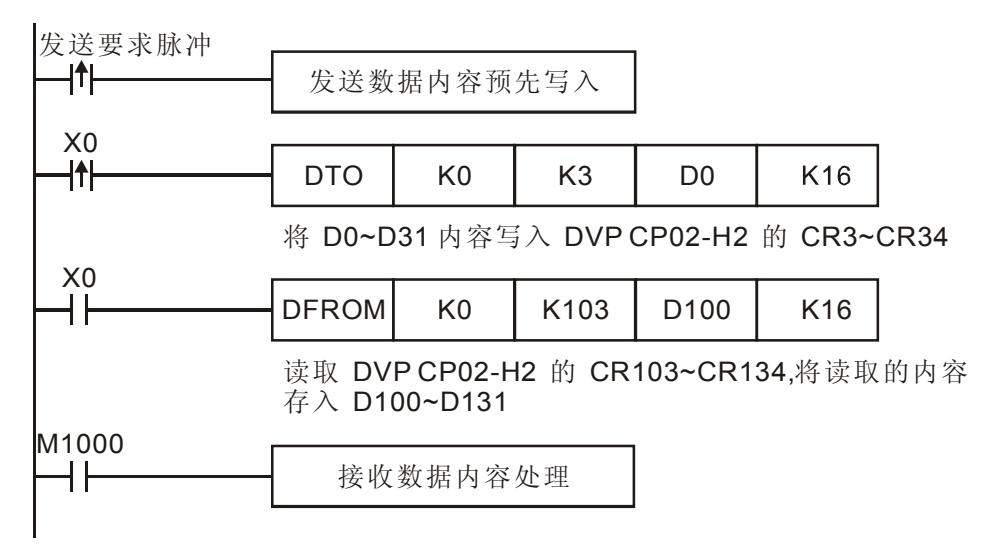

### 【程序说明】

DVPCOPM-SL 主站模块与 DVPCP02-H2 的 IO 数据映射是自动完成的,用户可以通过在 DVP-EH2 系列从站 PLC 编写 DFROM/DTO 指令读取/写入 DVPCP02-H2 的 CR 寄存器,实现主站模块与从站 PLC 的 IO 映射。对应关系如下表所示。

| DVPCOPM-SL<br>主站模块寄存器 | CANOPEN<br>总线数据传输 | DVPCP02-H2<br>模块的 CR 寄存器 | DROM/DTO 指令操作 | DVP-EH2 系列<br>PLC 主机 |
|-----------------------|-------------------|--------------------------|---------------|----------------------|
| D6282                 |                   | CR103                    |               | D100                 |
| D6283                 |                   | CR104                    |               | D101                 |
| D6284                 |                   | CR105                    |               | D102                 |
| D6285                 |                   | CR106                    |               | D103                 |
|                       |                   |                          | DFROM 指令读取    |                      |
| D6310                 |                   | CR131                    |               | D128                 |
| D6311                 |                   | CR132                    |               | D129                 |
| D6312                 |                   | CR133                    |               | D130                 |
| D6313                 |                   | CR134                    |               | D131                 |
| D6032                 |                   | CR3                      |               | D0                   |
| D6033                 |                   | CR4                      |               | D1                   |
| D6034                 |                   | CR5                      | DTO 指令写入      | D2                   |
| D6035                 | _                 | CR6                      |               | D3                   |
|                       |                   |                          |               |                      |
| D6060                 |                   | CR31                     |               | D28                  |
| D6061                 |                   | CR32                     | ]             | D29                  |
| D6062                 |                   | CR33                     | ]             | D30                  |
| D6063                 |                   | CR34                     |               | D31                  |

利用 PLC 主机对 DVPCP02-H2 的 CR 寄存器进行读取/写入操作时,请用户务必使用 DFROM/DTO 指令,不要使用 FROM/TO 指令。

## 6 LED 灯指示说明及故障排除

DVPCP02-H2 模块有三个 LED 指示灯。POWER LED 用来显示 DVPCP02-H2 的工作电源是否正常; RUN LED 与 ERR LED 用来显示 DVPCP02-H2 在 CANopen 网络中的工作状态。

### 6.1 POWER 灯号说明

| LED 灯状态 | 显示说明    | 处理方法                             |
|---------|---------|----------------------------------|
| 灯灭      | 工作电源不正常 | 检查 DVPCP02-H2 以及 DVP-EH 主机工作电源是否 |
| 绿灯亮     | 工作电源正常  | 无需处理                             |

### 6.2 RUN LED 灯号说明

| LED 灯状态 | 显示说明               | 处理方法                    |
|---------|--------------------|-------------------------|
| 灯灭      | 无电源                | 检查 DVPCP02-H2 电源并确认连接正常 |
| 绿灯单闪    | DVPCP02-H2 处于停止状态  | 无需处理                    |
| 绿灯闪烁    | DVPCP02-H2 处于预运行状态 | 无需处理                    |
| 绿灯亮     | DVPCP02-H2 处于运行状态  | 无需处理                    |

RUN LED 绿灯单闪和绿灯闪烁的区别:

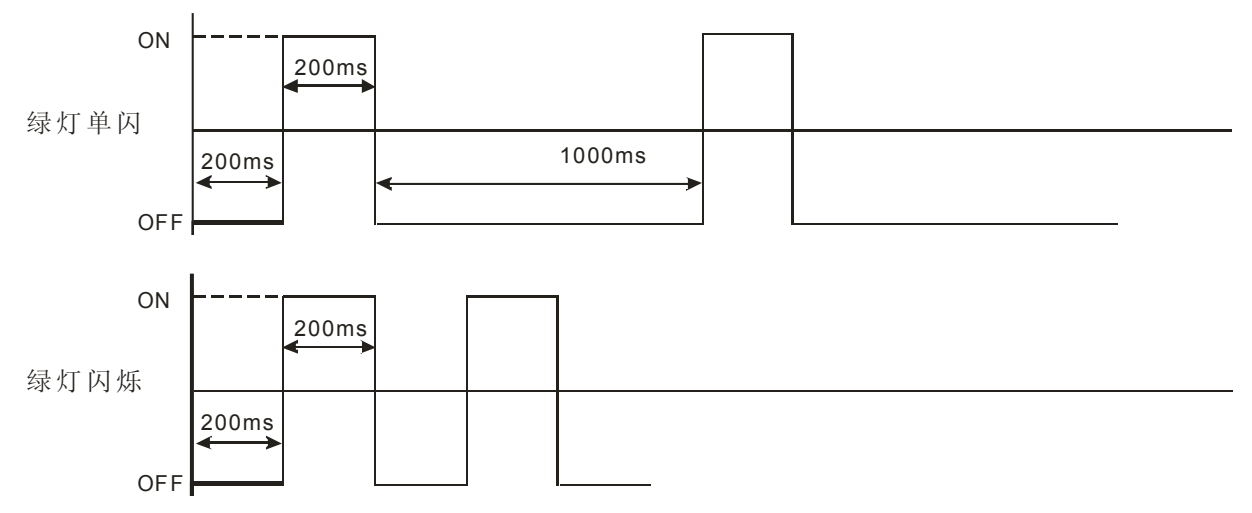

## 6.3 ERR LED 灯号说明

| LED 灯状态 | 显示说明       | 处理方法                                                       |  |  |  |
|---------|------------|------------------------------------------------------------|--|--|--|
| 灯灭      | 正常         | 无需处理                                                       |  |  |  |
| 红灯单闪    | 错误数量超过警告水平 | 检查总线连接是否正确                                                 |  |  |  |
| 红灯双闪    | 发生错误控制事件   | 将 DVPCP02-H2 重新上电                                          |  |  |  |
| 红灯亮     | Bus-off    | <ol> <li>检查网络连接正常并重新上电;</li> <li>如有必要,退回工厂进行修复。</li> </ol> |  |  |  |

ERR LED 红灯单闪和红灯双闪的区别:

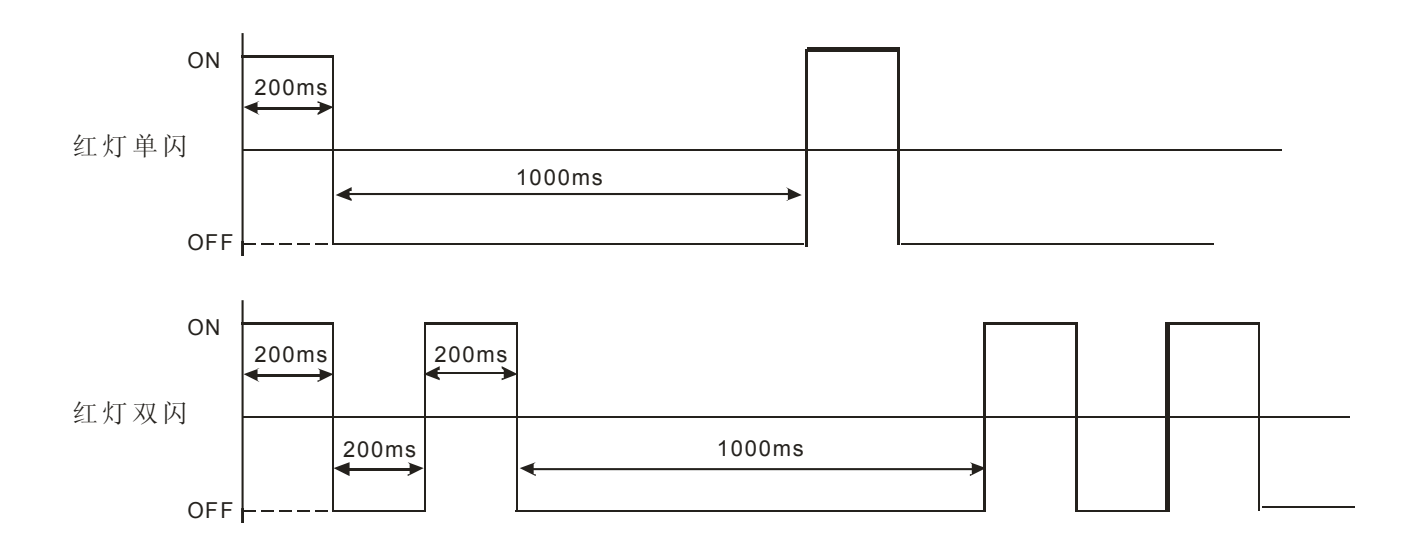

# 附录 A DVPCP02-H2 支持的对象字典

■ 通讯对象

| 索引号    | 子索引号 | 对象名称            | 属性  | 数据类型            | 默认值                 |
|--------|------|-----------------|-----|-----------------|---------------------|
| 1000H  | 00H  | 设备类型            | 只读  | 无符号 32 位        | 0x0000000           |
| 1001H  | 00H  | 错误寄存器           | 只读  | 无符号8位           | 0                   |
| 1005H  | 00H  | COB-ID SYNC 报文  | 读/写 | 无符号 32 位        | 0x0000080           |
| 100CH  | 00H  | 保护时间            | 读/写 | 无符号 16 位        | 0                   |
| 100DH  | 00H  | 生命期因数           | 读/写 | 无符号8位           | 0                   |
| 1016   | 00H  | 有效的子索引个数        | 只读  | 无符号8位           | 1                   |
| 101011 | 01H  | 消费者脉动时间         | 读/写 | 无符号 32 位        | 0                   |
| 1017H  | 00H  | 生产者脉动时间         | 读/写 | 无符号 32 位        |                     |
|        | 00H  | 有效的子索引个数        | 只读  | 无符号8位           | 3                   |
| 1019   | 01H  | 厂商代码            | 只读  | 无符号 32 位        | 0x000001DD          |
|        | 02H  | 产品代码            | 只读  | 无符号 32 位        | 0x00000053          |
|        | 03H  | 版本号             | 只读  | 无符号 32 位        | 0x00010001          |
|        | 00H  | 有效的子索引个数        | 只读  | 无符号8位           | 2                   |
| 1400H  | 01H  | RxPDO1 的 COB-ID | 读/写 | 无符号 32 位        | 0x00000200+Node- ID |
|        | 02H  | 传输类型            | 读/写 | 无符号8位           | 0xFF                |
|        | 00H  | 有效的子索引个数        | 只读  | 无符号8位           | 2                   |
| 1401H  | 01H  | RxPDO2 的 COB-ID | 读/写 | 无符号 32 位        | 0x00000300+Node- ID |
|        | 02H  | 传输类型            | 读/写 | 无符号8位           | 0xFF                |
|        | 00H  | 有效的子索引个数        | 只读  | 无符号8位           | 2                   |
| 1402H  | 01H  | RxPDO3 的 COB-ID | 读/写 | 无符号 32 位        | 0x00000400+Node- ID |
|        | 02H  | 传输类型            | 读/写 | 无符号8位           | 0xFF                |
|        | 00H  | 有效的子索引个数        | 只读  | 无符号8位           | 2                   |
| 1403H  | 01H  | RxPDO4 的 COB-ID | 读/写 | 无符号 <b>32</b> 位 | 0x00000500+Node- ID |
|        | 02H  | 传输类型            | 读/写 | 无符号8位           | 0xFF                |
| 1404H  | 00H  | 有效的子索引个数        | 只读  | 无符号8位           | 2                   |

# CANopen 从站通讯模块 DVPCP02-H2

| 索引号   | 子索引号 | 对象名称            | 属性  | 数据类型            | 默认值        |
|-------|------|-----------------|-----|-----------------|------------|
| 1404  | 01H  | RxPDO5的COB-ID   | 读/写 | 无符号 32 位        | 无          |
| 1404⊓ | 02H  | 传输类型            | 读/写 | 无符号8位           | 0xFF       |
|       | 00H  | 有效的子索引个数        | 只读  | 无符号8位           | 2          |
| 1405H | 01H  | RxPDO6 的 COB-ID | 读/写 | 无符号 32 位        | 无          |
|       | 02H  | 传输类型            | 读/写 | 无符号8位           | 0xFF       |
|       | 00H  | 有效的子索引个数        | 只读  | 无符号8位           | 2          |
| 1406H | 01H  | RxPDO7 的 COB-ID | 读/写 | 无符号 32 位        | 无          |
|       | 02H  | 传输类型            | 读/写 | 无符号8位           | 0xFF       |
|       | 00H  | 有效的子索引个数        | 只读  | 无符号8位           | 2          |
| 1407H | 01H  | RxPDO8 的 COB-ID | 读/写 | 无符号 32 位        | 无          |
|       | 02H  | 传输类型            | 读/写 | 无符号8位           | 0xFF       |
|       | 00H  | 有效的子索引个数        | 读/写 | 无符号8位           | 4          |
|       | 01H  | RxPDO1 第一个映射对象  | 读/写 | 无符号 32 位        | 0x10012000 |
| 1600H | 02H  | RxPDO1 第二个映射对象  | 读/写 | 无符号 32 位        | 0x10022000 |
|       | 03H  | RxPDO1 第三个映射对象  | 读/写 | 无符号 32 位        | 0x10032000 |
|       | 04H  | RxPDO1 第四个映射对象  | 读/写 | 无符号 32 位        | 0x10042000 |
|       | 00H  | 有效的子索引个数        | 读/写 | 无符号8位           | 4          |
|       | 01H  | RxPDO2 第一个映射对象  | 读/写 | 无符号 32 位        | 0x10052000 |
| 1601H | 02H  | RxPDO2 第二个映射对象  | 读/写 | 无符号 32 位        | 0x10062000 |
|       | 03H  | RxPDO2 第三个映射对象  | 读/写 | 无符号 32 位        | 0x10072000 |
|       | 04H  | RxPDO2 第四个映射对象  | 读/写 | 无符号 32 位        | 0x10082000 |
|       | 00H  | 有效的子索引个数        | 读/写 | 无符号8位           | 4          |
|       | 01H  | RxPDO3 第一个映射对象  | 读/写 | 无符号 32 位        | 0x10092000 |
| 1602H | 02H  | RxPDO3 第二个映射对象  | 读/写 | 无符号 32 位        | 0x100A2000 |
|       | 03H  | RxPDO3 第三个映射对象  | 读/写 | 无符号 32 位        | 0x100B2000 |
|       | 04H  | RxPDO3 第四个映射对象  | 读/写 | 无符号 32 位        | 0x100C2000 |
|       | 00H  | 有效的子索引个数        | 读/写 | 无符号8位           | 4          |
|       | 01H  | RxPDO4 第一个映射对象  | 读/写 | 无符号 32 位        | 0x100D2000 |
| 1603H | 02H  | RxPDO4 第二个映射对象  | 读/写 | 无符号 32 位        | 0x100E2000 |
|       | 03H  | RxPDO4 第三个映射对象  | 读/写 | 无符号 32 位        | 0x100F2000 |
|       | 04H  | RxPDO4 第四个映射对象  | 读/写 | 无符号 32 位        | 0x10102000 |
|       | 00H  | 有效的子索引个数        | 读/写 | 无符号8位           | 4          |
|       | 01H  | RxPDO5 第一个映射对象  | 读/写 | 无符号 32 位        | 0x10112000 |
| 1604H | 02H  | RxPDO5 第二个映射对象  | 读/写 | 无符号 32 位        | 0x10122000 |
|       | 03H  | RxPDO5 第三个映射对象  | 读/写 | 无符号 32 位        | 0x10132000 |
|       | 04H  | RxPDO5 第四个映射对象  | 读/写 | 无符号 32 位        | 0x10142000 |
|       | 00H  | 有效的子索引个数        | 读/写 | 无符号8位           | 4          |
|       | 01H  | RxPDO6 第一个映射对象  | 读/写 | 无符号 <b>32</b> 位 | 0x10152000 |
| 1605H | 02H  | RxPDO6 第二个映射对象  | 读/写 | 无符号 <b>32</b> 位 | 0x10162000 |
|       | 03H  | RxPDO6 第三个映射对象  | 读/写 | 无符号 <b>32</b> 位 | 0x10172000 |
|       | 04H  | RxPDO6 第四个映射对象  | 读/写 | 无符号 32 位        | 0x10182000 |

| 索引号    | 子索引号 | 对象名称            | 属性  | 数据类型            | 默认值                |
|--------|------|-----------------|-----|-----------------|--------------------|
|        | 00H  | 有效的子索引个数        | 读/写 | 无符号8位           | 4                  |
|        | 01H  | RxPDO7 第一个映射对象  | 读/写 | 无符号 32 位        | 0x10192000         |
| 1606H  | 02H  | RxPDO7 第二个映射对象  | 读/写 | 无符号 32 位        | 0x101A2000         |
|        | 03H  | RxPDO7 第三个映射对象  | 读/写 | 无符号 32 位        | 0x101B2000         |
|        | 04H  | RxPDO7 第四个映射对象  | 读/写 | 无符号 32 位        | 0x101C2000         |
|        | 00H  | 有效的子索引个数        | 读/写 | 无符号8位           | 4                  |
|        | 01H  | RxPDO8 第一个映射对象  | 读/写 | 无符号 32 位        | 0x101D2000         |
| 1607H  | 02H  | RxPDO8 第二个映射对象  | 读/写 | 无符号 32 位        | 0x101E2000         |
|        | 03H  | RxPDO8 第三个映射对象  | 读/写 | 无符号 32 位        | 0x101F2000         |
|        | 04H  | RxPDO8 第四个映射对象  | 读/写 | 无符号 32 位        | 0x10202000         |
|        | 00H  | 有效的子索引个数        | 只读  | 无符号8位           | 5                  |
|        | 01H  | TxPDO1 的 COB-ID | 读/写 | 无符号 32 位        | 0x00000180+Node-ID |
| 1800H  | 02H  | 传输类型            | 读/写 | 无符号8位           | 0xFF               |
| 03     | 03H  | 禁止时间            | 保留  |                 |                    |
|        | 04H  | 保留              | 保留  |                 | -                  |
|        | 05H  | 事件计时器           | 读/写 | 无符号 <b>16</b> 位 | 50                 |
|        | 00H  | 有效的子索引个数        | 只读  | 无符号8位           | 5                  |
|        | 01H  | TxPDO2 的 COB-ID | 读/写 | 无符号 32 位        | 0x00000280+Node-ID |
| 1801H  | 02H  | 传输类型            | 读/写 | 无符号8位           | 0xFF               |
| 100111 | 03H  | 禁止时间            | 保留  |                 |                    |
|        | 04H  | 保留              | 保留  |                 |                    |
|        | 05H  | 事件计时器           | 读/写 | 无符号 16 位        | 50                 |
|        | 00H  | 有效的子索引个数        | 只读  | 无符号8位           | 5                  |
|        | 01H  | TxPDO3 的 COB-ID | 读/写 | 无符号 32 位        | 0x00000380+Node-ID |
| 1802H  | 02H  | 传输类型            | 读/写 | 无符号8位           | 0xFF               |
| 100211 | 03H  | 禁止时间            | 保留  |                 |                    |
|        | 04H  | 保留              | 保留  |                 |                    |
|        | 05H  | 事件计时器           | 读/写 | 无符号 <b>16</b> 位 | 50                 |
|        | 00H  | 有效的子索引个数        | 只读  | 无符号8位           | 5                  |
|        | 01H  | TxPDO4 的 COB-ID | 读/写 | 无符号 32 位        | 0x00000480+Node-ID |
| 1803H  | 02H  | 传输类型            | 读/写 | 无符号8位           | 0xFF               |
| 100011 | 03H  | 禁止时间            | 保留  |                 |                    |
|        | 04H  | 保留              | 保留  |                 | -                  |
|        | 05H  | 事件计时器           | 读/写 | 无符号 <b>16</b> 位 | 50                 |
|        | 00H  | 有效的子索引个数        | 只读  | 无符号8位           | 5                  |
|        | 01H  | TxPDO5 的 COB-ID | 读/写 | 无符号 32 位        | 无                  |
| 1804H  | 02H  | 传输类型            | 读/写 | 无符号8位           | 0xFF               |
| 100411 | 03H  | 禁止时间            | 保留  |                 |                    |
|        | 04H  | 保留              | 保留  |                 |                    |
|        | 05H  | 事件计时器           | 读/写 | 无符号 16 位        | 50                 |

| 索引号    | 子索引号 | 对象名称            | 属性  | 数据类型            | 默认值        |  |  |
|--------|------|-----------------|-----|-----------------|------------|--|--|
|        | 00H  | 有效的子索引个数        | 只读  | 无符号8位           | 5          |  |  |
|        | 01H  | TxPDO6 的 COB-ID | 读/写 | 无符号 32 位        | 无          |  |  |
| 1905   | 02H  | 传输类型            | 读/写 | 无符号8位           | 0xFF       |  |  |
|        | 03H  | 禁止时间            | 保留  |                 |            |  |  |
|        | 04H  | 保留              | 保留  |                 |            |  |  |
|        | 05H  | 事件计时器           | 读/写 | 无符号 16 位        | 50         |  |  |
|        | 00H  | 有效的子索引个数        | 只读  | 无符号8位           | 5          |  |  |
|        | 01H  | TxPDO7 的 COB-ID | 读/写 | 无符号 32 位        | 无          |  |  |
| 1906   | 02H  | 传输类型            | 读/写 | 无符号8位           | 0xFF       |  |  |
| 100011 | 03H  | 禁止时间            | 保留  |                 |            |  |  |
|        | 04H  | 保留              | 保留  |                 |            |  |  |
|        | 05H  | 事件计时器           | 读/写 | 无符号 16 位        | 50         |  |  |
|        | 00H  | 有效的子索引个数        | 只读  | 无符号8位           | 5          |  |  |
|        | 01H  | TxPDO8 的 COB-ID | 读/写 | 无符号 32 位        | 无          |  |  |
| 18071  | 02H  | 传输类型            | 读/写 | 无符号8位           | 0xFF       |  |  |
| 100711 | 03H  | 禁止时间            | 保留  |                 |            |  |  |
|        | 04H  | 保留              | 保留  |                 |            |  |  |
|        | 05H  | 事件计时器           | 读/写 | 无符号 16 位        | 50         |  |  |
|        | 00H  | 有效的子索引个数        | 读/写 | 无符号8位           | 4          |  |  |
|        | 01H  | TxPDO1 第一个映射对象  | 读/写 | 无符号 32 位        | 0x10012001 |  |  |
| 1A00H  | 02H  | TxPDO1 第二个映射对象  | 读/写 | 无符号 32 位        | 0x10022001 |  |  |
|        | 03H  | TxPDO1 第三个映射对象  | 读/写 | 无符号 32 位        | 0x10032001 |  |  |
|        | 04H  | TxPDO1 第四个映射对象  | 读/写 | 无符号 32 位        | 0x10042001 |  |  |
|        | 00H  | 有效的子索引个数        | 读/写 | 无符号8位           | 4          |  |  |
|        | 01H  | TxPDO2 第一个映射对象  | 读/写 | 无符号 32 位        | 0x10052001 |  |  |
| 1A01H  | 02H  | TxPDO2 第二个映射对象  | 读/写 | 无符号 32 位        | 0x10062001 |  |  |
|        | 03H  | TxPDO2 第三个映射对象  | 读/写 | 无符号 32 位        | 0x10072001 |  |  |
|        | 04H  | TxPDO2 第四个映射对象  | 读/写 | 无符号 32 位        | 0x10082001 |  |  |
|        | 00H  | 有效的子索引个数        | 读/写 | 无符号8位           | 4          |  |  |
|        | 01H  | TxPDO3 第一个映射对象  | 读/写 | 无符号 32 位        | 0x10092001 |  |  |
| 1A02H  | 02H  | TxPDO3 第二个映射对象  | 读/写 | 无符号 32 位        | 0x100A2001 |  |  |
|        | 03H  | TxPDO3 第三个映射对象  | 读/写 | 无符号 <b>32</b> 位 | 0x100B2001 |  |  |
|        | 04H  | TxPDO3 第四个映射对象  | 读/写 | 无符号 32 位        | 0x100C2001 |  |  |
|        | 00H  | 有效的子索引个数        | 读/写 | 无符号8位           | 4          |  |  |
|        | 01H  | TxPDO4 第一个映射对象  | 读/写 | 无符号 32 位        | 0x100D2001 |  |  |
| 1A03H  | 02H  | TxPDO4 第二个映射对象  | 读/写 | 无符号 <b>32</b> 位 | 0x100E2001 |  |  |
|        | 03H  | TxPDO4 第三个映射对象  | 读/写 | 无符号 <b>32</b> 位 | 0x100F2001 |  |  |
|        | 04H  | TxPDO4 第四个映射对象  | 读/写 | 无符号 32 位        | 0x10102001 |  |  |
| 1A04H  | 00H  | 有效的子索引个数        | 读/写 | 无符号8位           | 4          |  |  |
|        | 01H  | TxPDO5 第一个映射对象  | 读/写 | 无符号 32 位        | 0x10112001 |  |  |

| 索引号   | 子索引号 | 对象名称           | 属性  | 数据类型            | 默认值        |
|-------|------|----------------|-----|-----------------|------------|
|       | 02H  | TxPDO5 第二个映射对象 | 读/写 | 无符号 <b>32</b> 位 | 0x10122001 |
| 1A04H | 03H  | TxPDO5 第三个映射对象 | 读/写 | 无符号 <b>32</b> 位 | 0x10132001 |
|       | 04H  | TxPDO5 第四个映射对象 | 读/写 | 无符号 <b>32</b> 位 | 0x10142001 |
|       | 00H  | 有效的子索引个数       | 读/写 | 无符号8位           | 4          |
|       | 01H  | TxPDO6 第一个映射对象 | 读/写 | 无符号 32 位        | 0x10152001 |
| 1A05H | 02H  | TxPDO6 第二个映射对象 | 读/写 | 无符号 <b>32</b> 位 | 0x10162001 |
|       | 03H  | TxPDO6 第三个映射对象 | 读/写 | 无符号 <b>32</b> 位 | 0x10172001 |
|       | 04H  | TxPDO6 第四个映射对象 | 读/写 | 无符号 32 位        | 0x10182001 |
|       | 00H  | 有效的子索引个数       | 读/写 | 无符号8位           | 4          |
|       | 01H  | TxPDO7 第一个映射对象 | 读/写 | 无符号 <b>32</b> 位 | 0x10192001 |
| 1A06H | 02H  | TxPDO7 第二个映射对象 | 读/写 | 无符号 32 位        | 0x101A2001 |
|       | 03H  | TxPDO7 第三个映射对象 | 读/写 | 无符号 <b>32</b> 位 | 0x101B2001 |
|       | 04H  | TxPDO7 第四个映射对象 | 读/写 | 无符号 <b>32</b> 位 | 0x101C2001 |
|       | 00H  | 有效的子索引个数       | 读/写 | 无符号8位           | 4          |
|       | 01H  | TxPDO8 第一个映射对象 | 读/写 | 无符号 <b>32</b> 位 | 0x101D2001 |
| 1A07H | 02H  | TxPDO8 第二个映射对象 | 读/写 | 无符号 <b>32</b> 位 | 0x101E2001 |
|       | 03H  | TxPDO8 第三个映射对象 | 读/写 | 无符号 <b>32</b> 位 | 0x101F2001 |
|       | 04H  | TxPDO8 第四个映射对象 | 读/写 | 无符号 <b>32</b> 位 | 0x10202001 |

■ 主索引 2000H - 下载区参数

| 索引号        | 子索引号 | 对象名称  | 属性  | 数据类型            | 默认值 |
|------------|------|-------|-----|-----------------|-----|
|            | 01H  | CR103 | 读/写 | 无符号 <b>16</b> 位 | 无   |
|            | 02H  | CR104 | 读/写 | 无符号 <b>16</b> 位 | 无   |
|            | 03H  | CR105 | 读/写 | 无符号 <b>16</b> 位 | 无   |
|            | 04H  | CR106 | 读/写 | 无符号 <b>16</b> 位 | 无   |
|            | 05H  | CR107 | 读/写 | 无符号 <b>16</b> 位 | 无   |
|            | 06H  | CR108 | 读/写 | 无符号 <b>16</b> 位 | 无   |
|            | 07H  | CR109 | 读/写 | 无符号 <b>16</b> 位 | 无   |
| 08H<br>09H | 08H  | CR110 | 读/写 | 无符号 <b>16</b> 位 | 无   |
|            | 09H  | CR111 | 读/写 | 无符号 <b>16</b> 位 | 无   |
| 2000       | 0AH  | CR112 | 读/写 | 无符号 <b>16</b> 位 | 无   |
| 2000       | 0BH  | CR113 | 读/写 | 无符号 <b>16</b> 位 | 无   |
|            | 0CH  | CR114 | 读/写 | 无符号 <b>16</b> 位 | 无   |
|            | 0DH  | CR115 | 读/写 | 无符号 <b>16</b> 位 | 无   |
|            | 0EH  | CR116 | 读/写 | 无符号 <b>16</b> 位 | 无   |
|            | 0FH  | CR117 | 读/写 | 无符号 <b>16</b> 位 | 无   |
|            | 10H  | CR118 | 读/写 | 无符号 <b>16</b> 位 | 无   |
|            | 11H  | CR119 | 读/写 | 无符号 <b>16</b> 位 | 无   |
|            | 12H  | CR120 | 读/写 | 无符号 <b>16</b> 位 | 无   |
|            | 13H  | CR121 | 读/写 | 无符号 16 位        | 无   |
|            | 14H  | CR122 | 读/写 | 无符号 <b>16</b> 位 | 无   |

# CANopen 从站通讯模块 DVPCP02-H2

| 索引号        | 子索引号 | 对象名称  | 属性  | 数据类型            | 默认值 |
|------------|------|-------|-----|-----------------|-----|
|            | 15H  | CR123 | 读/写 | 无符号 <b>16</b> 位 | 无   |
|            | 16H  | CR124 | 读/写 | 无符号 <b>16</b> 位 | 无   |
|            | 17H  | CR125 | 读/写 | 无符号 <b>16</b> 位 | 无   |
|            | 18H  | CR126 | 读/写 | 无符号 <b>16</b> 位 | 无   |
| 19H<br>1AH | 19H  | CR127 | 读/写 | 无符号 <b>16</b> 位 | 无   |
|            | 1AH  | CR128 | 读/写 | 无符号 <b>16</b> 位 | 无   |
| 2000       | 1BH  | CR129 | 读/写 | 无符号 <b>16</b> 位 | 无   |
|            | 1CH  | CR130 | 读/写 | 无符号 <b>16</b> 位 | 无   |
|            | 1DH  | CR131 | 读/写 | 无符号 <b>16</b> 位 | 无   |
|            | 1EH  | CR132 | 读/写 | 无符号 <b>16</b> 位 | 无   |
|            | 1FH  | CR133 | 读/写 | 无符号 <b>16</b> 位 | 无   |
|            | 20H  | CR134 | 读/写 | 无符号 16 位        | 无   |

# 主索引 2001H - 上载区参数

| 索引号  | 子索引号 | 对象名称 | 属性  | 数据类型     | 默认值 |
|------|------|------|-----|----------|-----|
|      | 01H  | CR3  | 读/写 | 无符号 16 位 | 无   |
|      | 02H  | CR4  | 读/写 | 无符号 16 位 | 无   |
|      | 03H  | CR5  | 读/写 | 无符号 16 位 | 无   |
|      | 04H  | CR6  | 读/写 | 无符号 16 位 | 无   |
|      | 05H  | CR7  | 读/写 | 无符号 16 位 | 无   |
|      | 06H  | CR8  | 读/写 | 无符号 16 位 | 无   |
|      | 07H  | CR9  | 读/写 | 无符号 16 位 | 无   |
|      | 08H  | CR10 | 读/写 | 无符号 16 位 | 无   |
|      | 09H  | CR11 | 读/写 | 无符号 16 位 | 无   |
|      | 0AH  | CR12 | 读/写 | 无符号 16 位 | 无   |
| 0BH  | 0BH  | CR13 | 读/写 | 无符号 16 位 | 无   |
|      | 0CH  | CR14 | 读/写 | 无符号 16 位 | 无   |
| 2001 | 0DH  | CR15 | 读/写 | 无符号 16 位 | 无   |
| 2001 | 0EH  | CR16 | 读/写 | 无符号 16 位 | 无   |
|      | 0FH  | CR17 | 读/写 | 无符号 16 位 | 无   |
|      | 10H  | CR18 | 读/写 | 无符号 16 位 | 无   |
|      | 11H  | CR19 | 读/写 | 无符号 16 位 | 无   |
|      | 12H  | CR20 | 读/写 | 无符号 16 位 | 无   |
|      | 13H  | CR21 | 读/写 | 无符号 16 位 | 无   |
|      | 14H  | CR22 | 读/写 | 无符号 16 位 | 无   |
|      | 15H  | CR23 | 读/写 | 无符号 16 位 | 无   |
|      | 16H  | CR24 | 读/写 | 无符号 16 位 | 无   |
|      | 17H  | CR25 | 读/写 | 无符号 16 位 | 无   |
|      | 18H  | CR26 | 读/写 | 无符号 16 位 | 无   |
|      | 19H  | CR27 | 读/写 | 无符号 16 位 | 无   |
|      | 1AH  | CR28 | 读/写 | 无符号 16 位 | 无   |

| 索引号  | 子索引号 | 对象名称 | 属性  | 数据类型            | 默认值 |
|------|------|------|-----|-----------------|-----|
| 2001 | 1BH  | CR29 | 读/写 | 无符号 <b>16</b> 位 | 无   |
|      | 1CH  | CR30 | 读/写 | 无符号 <b>16</b> 位 | 无   |
|      | 1DH  | CR31 | 读/写 | 无符号 <b>16</b> 位 | 无   |
|      | 1EH  | CR32 | 读/写 | 无符号 <b>16</b> 位 | 无   |
|      | 1FH  | CR33 | 读/写 | 无符号 <b>16</b> 位 | 无   |
|      | 20H  | CR34 | 读/写 | 无符号 <b>16</b> 位 | 无   |

MEMO